# e-Tendering

by J. P. Singh, Professor (Mech.)

### Indian Railways eProcurement System

- The official portal of Indian Railways, for procurement of:
  - Goods,
  - Works & Services,
  - Sale of Materials, and
  - Leasing of Assets
- Through the process of
  - E-Tendering,
  - E-Auction or
  - Reverse Auction.

### Indian Railways eProcurement System

- The site is developed and maintained by CRIS using the latest technology and security features. Salient security features deployed include:
  - Asymmetric cryptography,
  - PKI enablement,
  - digital signature,
  - 256 bit 'VeriSign' Extended SSL

# IREPS

Indian Railways eProcurement System

#### Developments

- IT Act 2000
  - Statute acknowledging and supporting the framework
  - PKI (Public Key Infrastructure)
  - CCA, CAT, CA, RA
- CVC Guidelines
  - Guideline Assurances
  - Policy making
- Railway's procurement procedures
  - Incorporating existing procedures

## **Benefits Realized**

- Improved image and transparency of the buying organization
- Savings in cost of purchase
  - A study of "Northern Railway Tender Opening Cell" revealed that they are able to handle increased number of tenders only with three staff as against eight to ten staff required in old manual tendering system".
- Reduced Paper work
- Improved decision-making
  - Chances of clerical mistakes eliminated
- Audit trail
- Reduction in procurement cycle
  - the time interval between publication of tender and closing of the bid has been reduced by an average of ten days. Further, time required in compilation of comparative statement of financial and techno commercial bids and its checking by the associated finance has been reduced from average of 26 days to NIL
- 24\*7 availability

Wider choice of suppliers

# Challenges & Issues

- Providing interface with MMIS
- Managing bidder database
- Standardization of processes
  - Addressing the issue of diverse requirements and local practices
- Change management
  - affecting power shift in the organization
- Educating users
  - Purchasers & Bidders
  - dedicated helpdesk
- Managing security issues
  - STQC from Department of Information Technology, Government of India
- Regulatory Compliance
  - SHAI to SHA256

increase in length of public / private key with effect from Jan 01, 2012

#### Prerequisite

- Basic knowledge of Computers
- Use of Browsers, their types
  - Google Chrome
  - Opera/Safari
  - Mozilla Firefox
  - Internet Explorer
  - Microsoft Edge
- Regular updating of Java

# Indian Railways eProcurement System

#### An umbrella portal for

- E Tender
  - E Tender (Goods & Service)
  - E Tender (Works)
- E Auction
- iMMIS

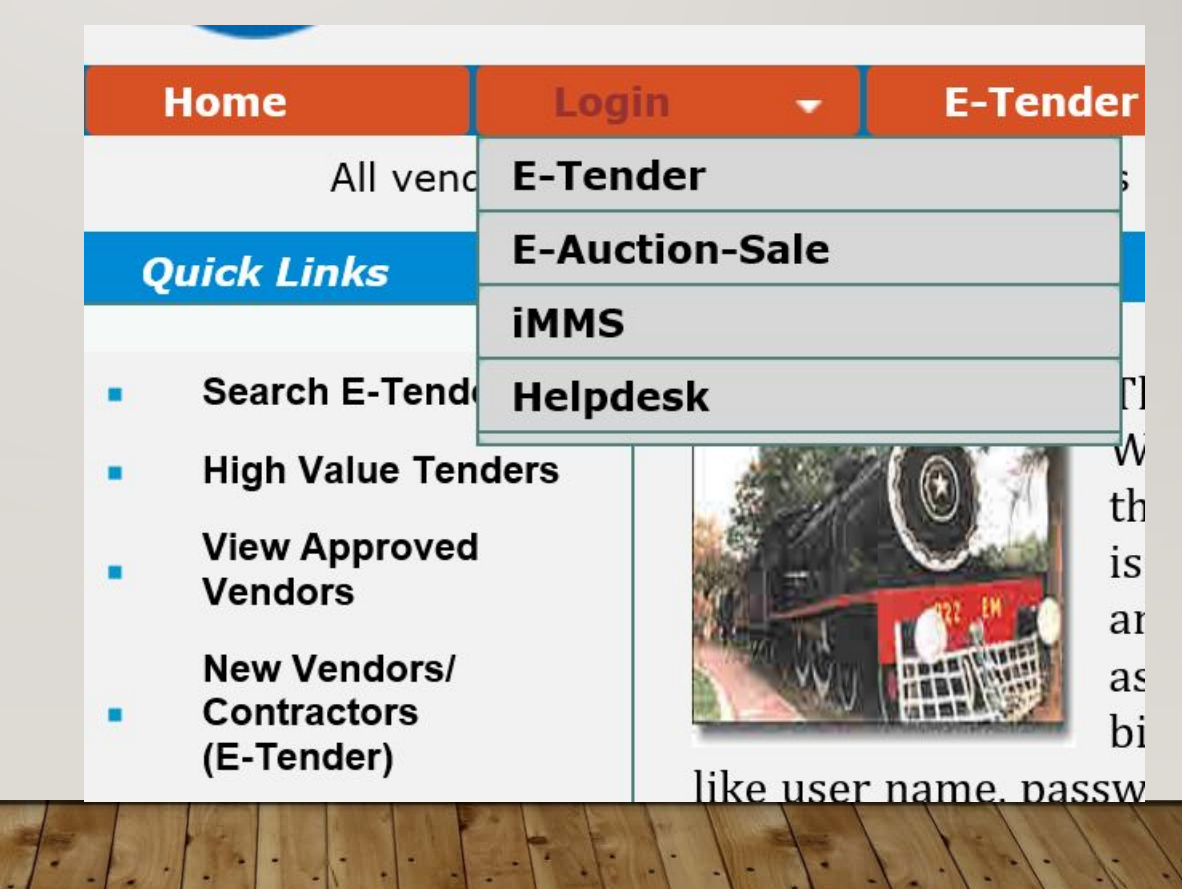

#### Software & Hardware Requirement

- The detailed guidelines regarding software & Hardware requirements are laid down in a separate manual titled Getting Your System Ready for IREPS Application.
- Manual can be downloaded through the Learning center link available in the left navigation bar of the home page of IREPS application (www.ireps.gov.in).
- Hardware Requirement Processor Intel Pentium P IV, Intel Pentium i3/i5/i7, or equivalent Ram- 2 GB or more (Recommended 4 GB) Digital Signing Certificate (DSC) - Class III
- Software Requirement Operating System-Windows 7 or Later Browser-Internet Explorer-Version 9 or Later/ Mozilla Firefox Latest Version (32 bit) JRE (Java Runtime Environment) - Latest Update (Free download) Token Driver for Digital Signing Certificate (Provided by supplier of DSC)

## The Initial Setup

- Setting up of machines
  - Good computers (free from virus/malwares)
  - Latest Java (32 bit)
  - Exception of "https://www.ireps.gov.in/" in java security control panel
  - Use of Internet Explorer
  - Enable ActiveX controls (in safe mode/prompt mode)

#### The Initial Setup

- Procurement of Digital Signature Certificates (DSC)
  - Requirement of Class III certificates
  - RB policy for procurement
  - Good practice (for use for validity of 2 years)

## The Initial Setup

- Setting up organization
  - Nomination of Local administrator/Nodal officer
  - Creation of departments, users & posts
  - Nomination of Officers for operation (Uploading, Opening, TC)
  - Uploading the public key of organization (nodal officer)
  - Linking with Finance department
  - Setting up of iPass ID No.

### Admin Module

- IREPS application calls for extensive administration responsibilities to be handled by registered administrators from railways.
- These administrators have roles divided amongst them based on their location and authority.
- EPS Administrator and **Department Administrators** are two types of administrators who look after all the administrative functions and also maintain the application on an ongoing basis

# Help Desk

The Help Desk is the module of the EPS application which provides the facility to Contractors, Railway users and others to get help if they face any problem at the time of using the application, or if they have any query regarding the application.

This module tracks the log of all queries raised by different users and log of replies sent by help desk users to the raisers

#### **Department Admins**

- Depending on the Functions, Privileges and Responsibilities, Railway users are divided into two categories namely:
  - Department Administrators and,
  - Standard Railway Users
- The application also allows a unit to have more than one department admin. Officials of grade Jr. Scale and above can only be made department admins

# Role of Department Admins

- Each railway department (Engineering, Mechanical, Electrical, S&T etc.) within an administrative or functional setup of Indian Railways (Zone/PU Hqrs., Divisions, Workshops, Maintenance depots, Stocking depots etc.) is registered as a separate unit on IREPS Portal.
- These units are known as IREPS departments. Each such IREPS department has a department administrator for performing administrative tasks like Management of Users/ Sections/ Posts/ Condition Masters/ Document Masters/ Item Directories, Assignment of Functions to posts, Nomination of officials for opening of tenders etc.
- Creation of standard users, posts, and assignment of functions etc. have to be done by the department admin.

#### Admin Functions

- Manage Sections: Each IREPS department is divided into sub-units called sections.
  - An official of a unit can only create tenders within the sections assigned to him.
  - Furthermore, the user can access all the draft tenders of all the sections assigned to him, whether created by him or any other official of the unit. This allows segregation of work of different officials of the unit.
- Manage Posts: This functionality allows the department admins to create new posts, and edit the attributes of posts like sections, work areas, functions, address and contact details etc.
  - Interface for creation and management of posts can be accessed through the Manage Posts link in the Admin functions section on Railway User Home page.

### Admin Functions

- Create Users: This functionality is meant for creation of User account of individual users
- Update Department Details: This functionality is meant to update the address and contact details of the unit, and the Tender Calling Authority in whose name tenders are being called by the unit.
- Upload Encryption Certificate: This utility is meant for attaching the public key of the Digital Encryption Certificate of the unit with the profile of the unit. Thereafter this public key automatically gets attached with each tender issued by the unit.

# **Admin Functions**

- Link Finance Department: Every IREPS department is required to have an associate finance department linked with it for processes like tender opening etc. This is done through the Link Financial Department interface.
- Tender Opening Schedule: This link is available in the left navigation block, and is meant for nominating officials for opening of tenders.

# Apply for DSC & DEC

Through normal NS indenting process, & Registered vendors

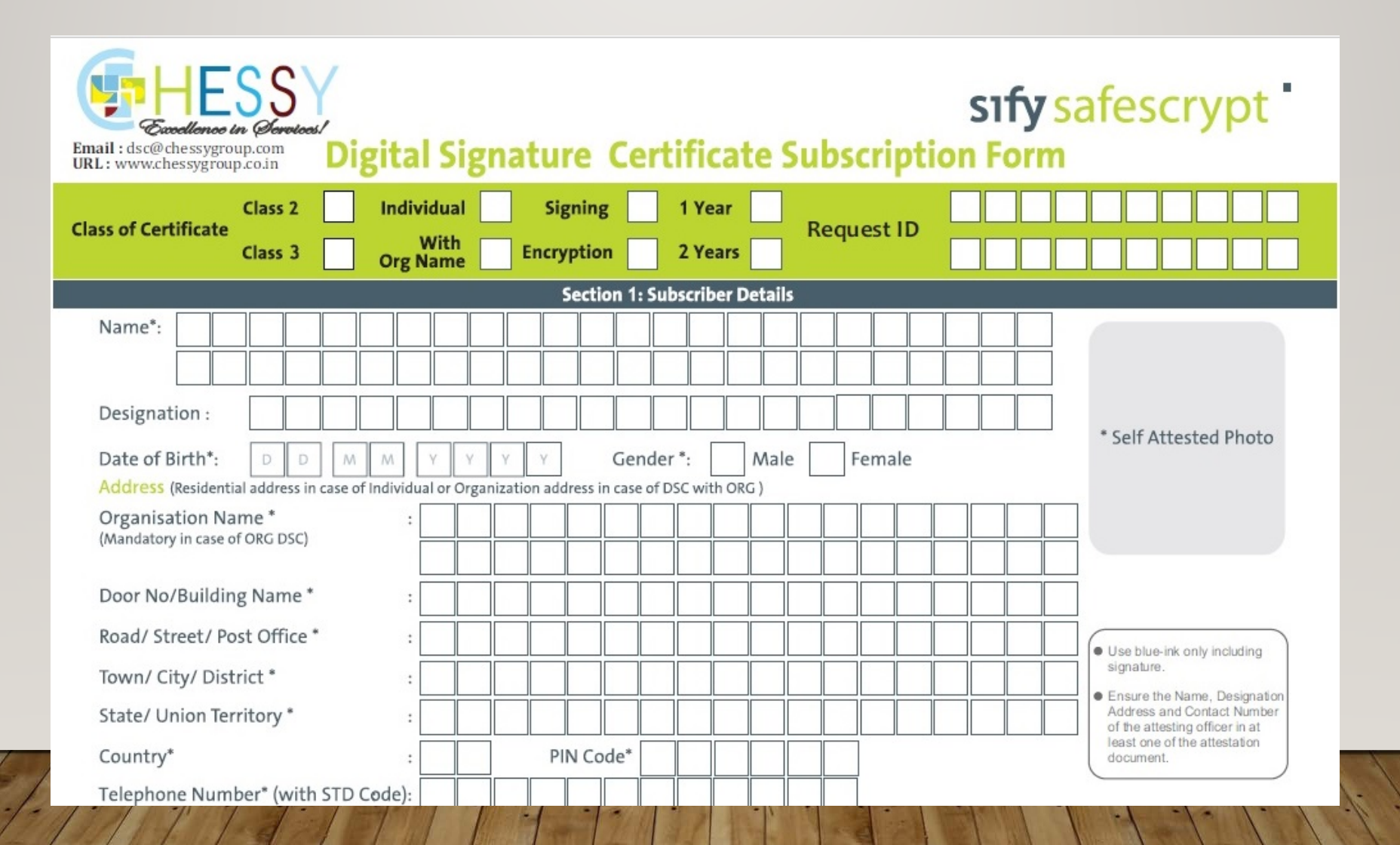

# Preparing the System

- Use IE (latest version) or Mozilla Firefox (latest version)
- Enable ActiveX plugins

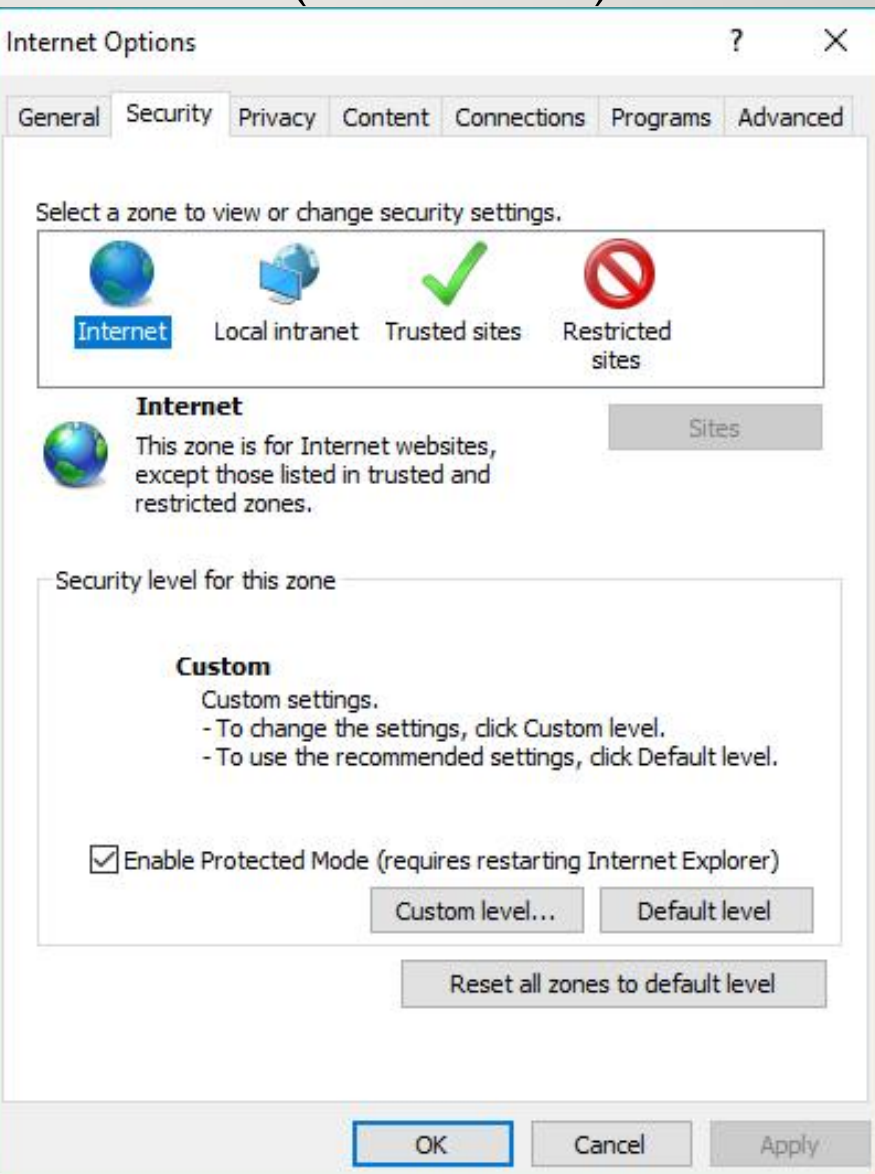

#### Enable Activex Plugins

| (          | Promot                              |                      | ~    |
|------------|-------------------------------------|----------------------|------|
| Activ      | eX controls and plug-ins            |                      |      |
|            | llow ActiveX Filtering              |                      |      |
| - (        | ) Disable                           |                      |      |
| (          | Enable                              |                      |      |
| 1 I        | llow previously unused ActiveX con  | trols to run without | pron |
| (          | ) Disable                           |                      |      |
| (          | Enable                              |                      |      |
| 🧃 A        | llow Scriptlets                     |                      |      |
| (          | ) Disable                           |                      |      |
| (          | ) Enable                            |                      |      |
| (          | Prompt                              |                      |      |
| 🥥 P        | utomatic prompting for ActiveX con  | trols                |      |
| (          | ) Disable                           |                      |      |
|            | Enable                              |                      |      |
| <          | linary and ecrint hehaviore         |                      | >    |
| Takes ef   | fect after you restart your compute | r                    | 1050 |
| eset custo | m settings                          |                      |      |
| cocc cuou  | in securigs                         | 7.5                  |      |
|            |                                     | Dog                  | st i |

+= | . | . | . |

#### Install Java Runtime Environment

- Update OS
- Install latest JRE 32 bit version
- Add exception to ireps.gov.in in Java Control panel / Security

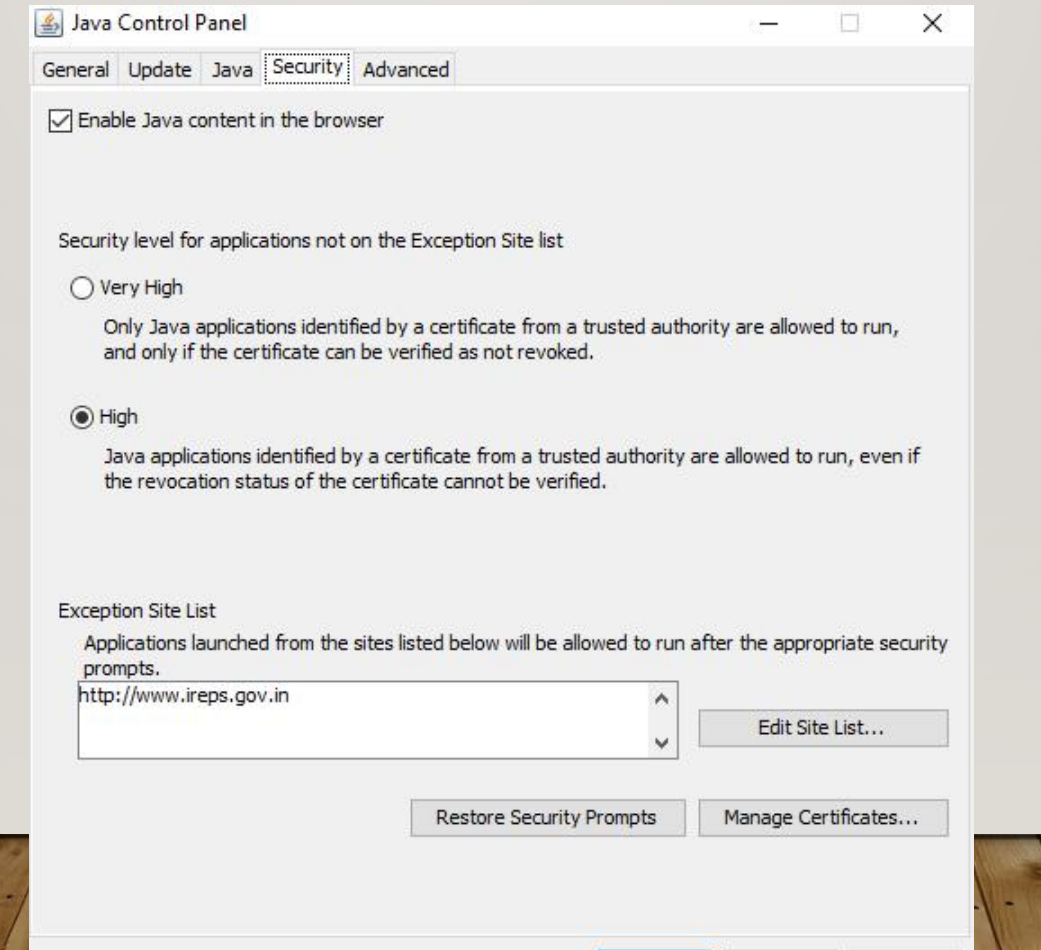

OK

Cancel

Apply

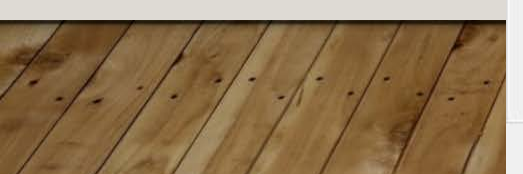

#### Installation of Token Driver & Software

Made by Watchdata

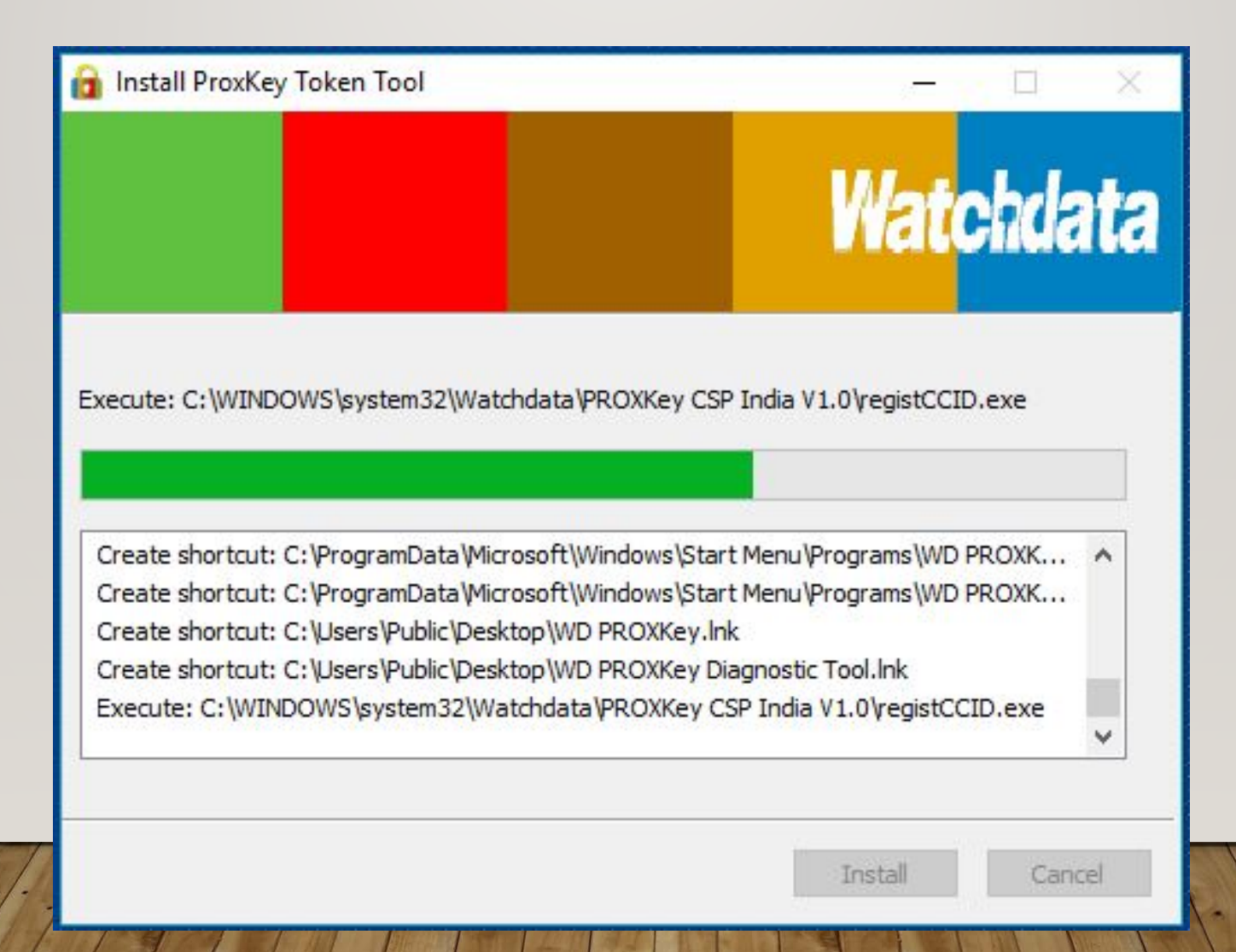

#### Preparing the System (Contd...)

- Create Department, Section & Posts
- Create User
- Export & upload the public key of each user
- Upload Public key of Encryption Certificate
- Link Finance department
- Update Tender opening Schedule

#### Login by Standard Railway User

 Standard Railway users whose user account has been created by the Department Admin, and who have got the E-Mail for system generated password can login by clicking on the Login button on the Home page (www.ireps.gov.in) and choosing the option E-Tender as shown below:

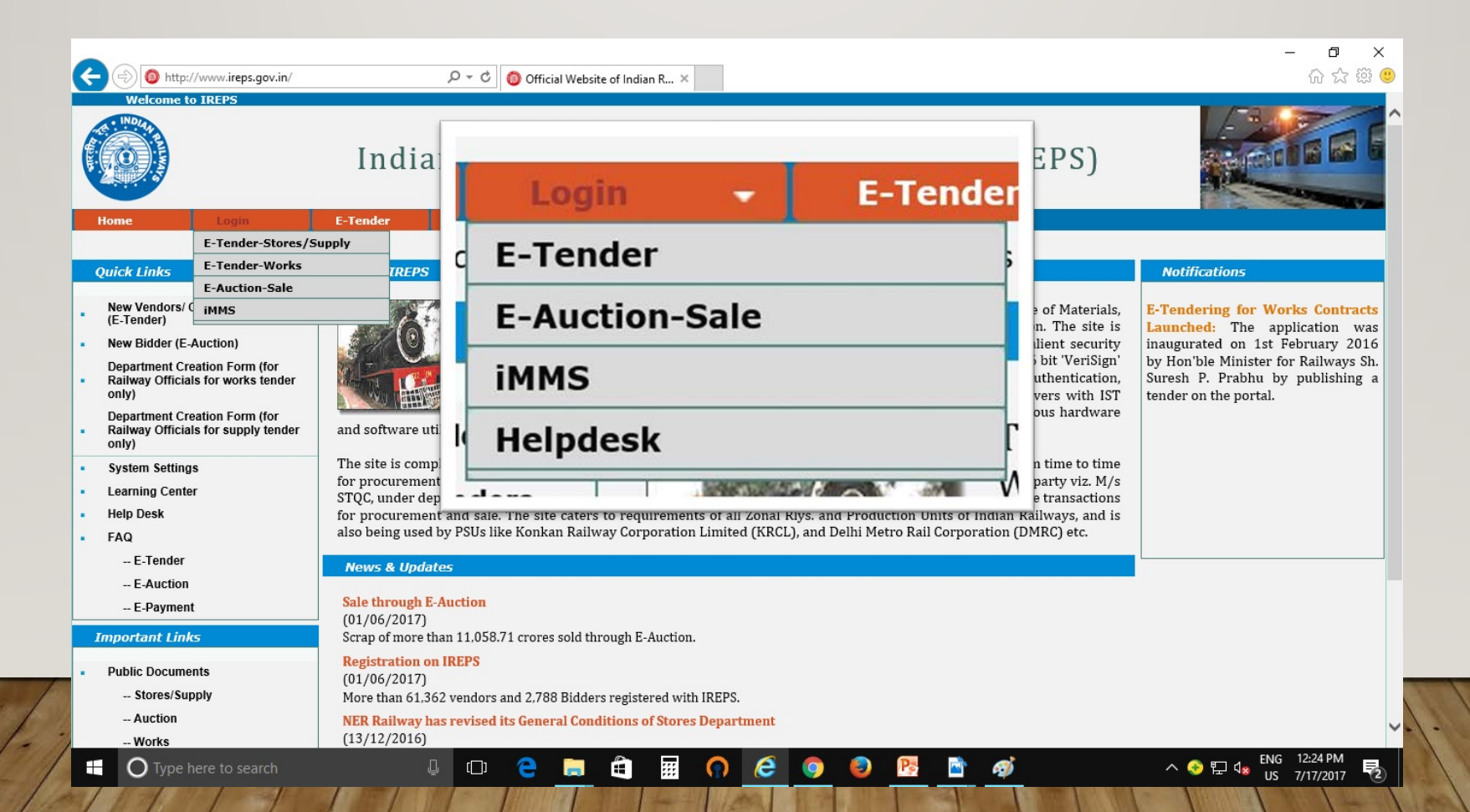

#### Home Screen

| ick Links                                                                                                    |                                                                                   |                                                                                                    |                                                                                                    |                                                                                                    |                                                                                                    | Notifications                                                                                                    |                                                                                                    |
|----------------------------------------------------------------------------------------------------|-----------------------------------------------------------------------------------|----------------------------------------------------------------------------------------------------|----------------------------------------------------------------------------------------------------|----------------------------------------------------------------------------------------------------|----------------------------------------------------------------------------------------------------|----------------------------------------------------------------------------------------------------|----------------------------------------------------------------------------------------------------|
| Integrity Pledge<br>Search Tender<br>Learning Center<br>HelpDesk<br>NIT Creation<br>Assign Convener<br>Tender Opening Schedule<br>Item Directories<br>Search Users<br>Search Users<br>Search Account<br>E-Reports | Tenders<br>Admin Fur<br>Search M<br>My Upcor<br>Under Fir<br>TCRs Per<br>Two Pack | My Tenders<br>Inctions<br>y Tender User M<br>ming TC/Nego. Meet<br>nalization (Convene<br>nding for My Accept<br>at Tenders / Revers | Tech. Evaluation         Manual for Online Tender         tings (0)       •         r/Acc. Authority) (0)       •         tance (0)       •         se Auction Tenders       • | Contracts<br>Decision System<br>TC Minutes Pendi<br>My Finalized Tend<br>Refunds Awaiting<br>My Finalized Tend | Bill Tracking<br>ing (I'm Not Convener) (0)<br>der<br>I My Approval (0)<br>der - Refunds Pending (0) | Caution: Never<br>token, DSC toke<br>credentials with<br>is liable for misu<br>the DSC is m<br>custody, and he<br>for any misuse of<br>Certificate. | share your DS<br>en password or us<br>anyone, as the sar<br>se. The subscriber<br>esponsible its sa<br>shall be held liat<br>of the Digital Signi |
| View IREPS Documents                                                                                                    |                                                                                   |                                                                                                    |                                                                                                    |                                                                                                    |                                                                                                    | My Profile         My Favourit         View / Edit N         Change Log<br>Enable Mob         for sumption                                          | es<br>Ay Profile<br>in Password<br>ileApp Access                                                                                                  |

# NIT Module

- The NIT module contains the process of NIT (Notice Inviting Tender):
- Tender Document Creation and Publishing,
- Corrigendum Creation and Publishing,
- Pre-Bid Queries and Responses against these Queries

| https://www.   | ireps.gov.in/epsn/works/rfq/nitHeader.do#    |                 |              | 🝷 🔒 Centre for Railway Information Syst | Search                                   | <mark>・ ク・</mark> |
|----------------|----------------------------------------------|-----------------|--------------|-----------------------------------------|------------------------------------------|-------------------|
| IIT Tender     | ×                                            |                 |              |                                         |                                          |                   |
| vert ▼ ■Select | NIT HEADER SCHEDULE ITEM BR                  | EAKUP ELIG. CON | IPLIANCE DO  | CUMENTS. FIRMS PUB. TENDER              |                                          |                   |
|                |                                              |                 | 7            |                                         |                                          |                   |
|                | Blading Type                                 |                 |              |                                         |                                          |                   |
|                | Contract Type*                               | Works           |              | Contract Category*                      | Select V                                 |                   |
|                | Tender No*                                   |                 |              | Tender Type*                            | Open 🗸                                   |                   |
|                |                                              | (a-z A-Z 0-9 )  |              |                                         |                                          |                   |
|                | Pre-Bid Conference Required                  | Oyes ●No        |              | Pre-Bid Conference Date & Time          | 08 ❤ : 00 ❤                              |                   |
|                | Tendering Section*                           | Select V        | <b>'</b>     | Bidding System *                        | ●Single Packet ○Two Packet               |                   |
|                | Bidding Style*                               | Select          | $\checkmark$ | Bidding Unit                            | Select V                                 |                   |
|                | Advertised Value *                           | 0.00            | ]            | Tender Closing Date Time *              | 15 🗸 : 00 🗸                              |                   |
|                | Tender Doc. Cost (INR)*                      | 0.00            | ]            | Period of Completion *                  | Days V                                   |                   |
|                | Earnest Money (INR) *                        | 0.00            | Editable     | Validity of Offer ( Days) *             |                                          |                   |
|                | Are Joint Venture (JV) firms allowed to bid* | Select V        | •            | Ranking Order For Bids                  | Lowest to Highest                        |                   |
|                | Expenditure Type*                            | Select V        | •            |                                         |                                          |                   |
|                |                                              |                 |              |                                         |                                          |                   |
|                | Sanctioned Detailed Estimate                 |                 |              |                                         |                                          |                   |
|                |                                              |                 |              |                                         |                                          |                   |
|                | Name of Work *                               |                 |              |                                         | $\sim$                                   |                   |
|                |                                              |                 |              |                                         | $\sim$                                   |                   |
|                | IPAS Accounting Unit*                        | Select          | $\checkmark$ |                                         |                                          |                   |
|                |                                              |                 | Save         | eset Exit                               |                                          |                   |
|                |                                              |                 |              |                                         |                                          |                   |
| veloped by     | CRIS Mem04                                   |                 |              | About IREPS   Disclaimer   Privacy      | Statement   RTI   Terms & Conditions   C | opyRight   Feed   |

### NIT Module Tabs

- NIT Header
- Schedule
- Item Breakup
- Eligibility Criteria
- Compliance
- Documents
- Firms
- Publish Tender

|                  |                             |                   |                      |                              |                      | - 0                         |
|------------------|-----------------------------|-------------------|----------------------|------------------------------|----------------------|-----------------------------|
| https://www.     | ireps.gov.in/epsn/works/rfo | q/nitShcedule.do  |                      | 🔻 ՝ Centre for Railway Infor | mation Syst 🕜 Search | ▶ ↔ ☆ ☆                     |
| reate NIT Tender | ׼                           |                   |                      |                              |                      |                             |
|                  |                             |                   |                      |                              |                      |                             |
|                  |                             |                   |                      |                              |                      |                             |
| NIT Creat        | ion - Sched                 | ule               |                      |                              |                      |                             |
|                  |                             |                   |                      |                              |                      |                             |
| Tender No:       | IMEE_09_2                   | 2017 Dept/Rly     | IRIMEE-JMP-MECHANICA | L/IRIMEE                     | Closing Date/Tir     | <b>me:</b> 09/07/2019 15:00 |
|                  |                             |                   |                      |                              |                      |                             |
| Tender Title     | : Tempor                    | ary NIT for Demon | stration purposes    |                              |                      | Tender Type: Open           |
|                  |                             |                   |                      |                              |                      |                             |
| T HEADER         | SCHEDULE                    | ITEM BREAKU       | ELIG COMPLIANCE      | DOCUMENTS                    | FIRMS PUB. TENDER    | 2                           |
| tem Directo      | ry Ontions                  |                   |                      |                              |                      |                             |
|                  | y options                   |                   |                      |                              |                      |                             |
| Use SOR Di       | rectory                     | No                | $\checkmark$         | Use NS Directory             | No                   | $\sim$                      |
|                  |                             |                   |                      |                              |                      |                             |
|                  |                             |                   | Save Directo         | ory Options                  |                      |                             |
|                  |                             |                   |                      |                              |                      |                             |

Saved Schedule & Items

- 1 - 1 - 1 - 1

| SNo. | Item Code | Item Qty | Qty Unit | Unit Rate | Basic Value     | Escl.(%)  | Amount | Bidding Unit | Action |
|------|-----------|----------|----------|-----------|-----------------|-----------|--------|--------------|--------|
|      |           |          |          | Ac        | lvertised Value | of Tender | 0      | Rs.          |        |

| riSig | gni<br>M | )ev  | elor<br>12 | bed b | y        |   |    |    | About IREPS | Disclaimer | Privacy | / Statemer | nt   RTI | Terms | & Conditions | CopyRight          | Feedba     | ck     |
|-------|----------|------|------------|-------|----------|---|----|----|-------------|------------|---------|------------|----------|-------|--------------|--------------------|------------|--------|
| <     |          | CIII | 52         |       |          |   |    |    |             |            |         |            |          |       |              |                    |            | >      |
| Ð     | 0        | Цł   | <b></b>    |       | <b>O</b> | P | ø  | 6  |             |            |         |            |          |       |              | x <sup>R</sup> ^ 🛅 | <i>信</i> 、 | 1:12 📮 |
|       | /        | 1    |            | 100   | 1        |   |    | 1  |             |            | 11/2    |            |          |       |              |                    | the t      |        |
| 7.    |          | [    | ./.        | 13/   |          |   | 1. | 1. | 1-1-1-      |            |         |            |          |       |              | 1.1.1              |            | 1.     |

|                                                                                                    | /rfq/nitShcedule.do                                                         |                                                                            |                                                                                                    |                                                                                            | 🔻 🔒 G                                                      | entre for Railway       | y Information Syst び                                                  | Search         |             |   |
|----------------------------------------------------------------------------------------------------|-----------------------------------------------------------------------------|----------------------------------------------------------------------------|----------------------------------------------------------------------------------------------------|--------------------------------------------------------------------------------------------|------------------------------------------------------------|-------------------------|-----------------------------------------------------------------------|----------------|-------------|---|
| × L                                                                                                    | ation - Sche                                                                | dule                                                                       |                                                                                                    |                                                                                            |                                                            |                         |                                                                       |                |             |   |
|                                                                                                    |                                                                             |                                                                            |                                                                                                    |                                                                                            |                                                            |                         |                                                                       |                |             | • |
| Tender No                                                                                                    | : IMEE_09_                                                                  | _ <b>2017</b> De                                                           | pt/Rly: IRI                                                                                                    | IMEE-JMP-MECHA                                                                             | NICAL/IRIMEE                                               |                         | Closing Date                                                          | /Time: 09/07   | /2019 15:00 |   |
| Tender Tit                                                                                                    | le: Temp                                                                    | orary NIT for I                                                            | Demonstratior                                                                                                  | n purposes                                                                                 |                                                            |                         |                                                                       | Tender Type    | e: Open     |   |
| NIT HEADER                                                                                                    | SCHEDULE                                                                    | ITEM BR                                                                    | EAKUP                                                                                                    | IG COMPLIA                                                                                 | NCE DOCUMI                                                 | ENTS FIF                | RMS PUB. TEN                                                          | DER            |             |   |
|                                                                                                    |                                                                             |                                                                            |                                                                                                    |                                                                                            |                                                            |                         |                                                                       | Channed diment | ortions.    |   |
| Add Sched                                                                                                    | ule & Items                                                                 |                                                                            |                                                                                                    |                                                                                            |                                                            |                         |                                                                       | Change direct  | ory Options |   |
| Add Sal                                                                                                    | odulo                                                                       | C                                                                          |                                                                                                    | Ada                                                                                        | Group / Itom t                                             | - Schodulo              |                                                                       |                |             |   |
| Add Sci                                                                                                    | leuule                                                                      |                                                                            |                                                                                                    | Aut                                                                                        | i dioup/item to                                            | 5 Schedule              | ۲                                                                     |                |             |   |
| Item Ty                                                                                                    | pe                                                                          | 5                                                                          | Select                                                                                                    | $\checkmark$                                                                               |                                                            |                         |                                                                       |                |             |   |
| Item Ty                                                                                                    | pe                                                                          | 5                                                                          | Select                                                                                                    | ~                                                                                          |                                                            |                         |                                                                       |                |             |   |
| Item Ty                                                                                                    | pe                                                                          | C                                                                          | Select                                                                                                    | Save                                                                                       | Reset H                                                    | ome                     |                                                                       |                |             |   |
| Item Ty                                                                                                    |                                                                             | 5                                                                          | Select                                                                                                    | Save                                                                                       | Reset H                                                    | ome                     |                                                                       |                |             |   |
| Saved Sche                                                                                                    | edule & Items                                                               | S<br>Item Qty                                                              | Select                                                                                                    | Save Unit Rate                                                                             | Reset H                                                    | ome<br>Escl.(%)         | Amount                                                                | Bidding Unit   | Action      |   |
| Saved School School Sch | rpe<br>edule & Items<br>. Item Code<br>edule 1-Top d                        | Item Qty<br>escription (                                                   | Select<br>Qty Unit<br>(Item Directo                                                                            | Save<br>Unit Rate                                                                          | Reset H<br>Basic Value                                     | ome<br>Escl.(%)         | <b>Amount</b><br>400000.00                                            | Bidding Unit   | Action      |   |
| Saved Sche<br>Sche                                                                                                    | edule & Items<br>Item Code<br>edule 1-Top d                                 | Item Qty<br>escription (                                                   | Qty Unit<br>(Item Director<br>Kilo Litre                                                                       | Save<br>Unit Rate<br>Dry - Not Applica<br>1500000.00                                       | Reset H<br>Basic Value<br>ble)<br>1500000.00               | ome<br>Escl.(%)         | <b>Amount</b><br>4000000.00<br>150000.00                              | Bidding Unit   | Action      |   |
| Saved School School 1                                                                                                    | edule & Items<br>. Item Code<br>edule 1-Top d<br>1<br>Descrip               | Item Qty<br>escription (<br>1.00<br>ption : Temp/                          | Qty Unit<br>(Item Director<br>Kilo Litre<br>Demo for train                                                     | Save Unit Rate Dry - Not Applica 1500000.00 hing (Item No. 1)                              | Reset H<br>Basic Value<br>ble)<br>1500000.00               | ome<br>Escl.(%)<br>0.00 | Amount<br>4000000.00<br>150000.00                                     | Bidding Unit   | Action      |   |
| Saved School SNo                                                                                                    | rpe<br>edule & Items<br>. Item Code<br>edule 1-Top d<br>1<br>Descrip        | Item Qty<br>escription (<br>1.00<br>otion : Temp/                          | Qty Unit<br>(Item Director<br>Kilo Litre<br>Demo for train                                                     | Save Unit Rate Dry - Not Applica 1500000.00 hing (Item No. 1)                              | Reset H<br>Basic Value<br>bble)<br>1500000.00              | ome<br>Escl.(%)<br>0.00 | Amount<br>4000000.00<br>1500000.00                                    | Bidding Unit   | Action      |   |
| Saved Schu<br>Solution<br>1                                                                                                    | edule & Items<br>Item Code<br>edule 1-Top d                                 | Item Qty<br>escription (<br>1.00<br>otion : Temp/<br>1.00                  | Qty Unit<br>(Item Director<br>Kilo Litre<br>Demo for trair<br>Year                                             | Save<br>Unit Rate<br>Dry - Not Applica<br>150000.00<br>hing (Item No. 1)<br>2500000.00     | Reset     H       Basic Value       bble)       1500000.00 | ome<br>Escl.(%)<br>0.00 | Amount<br>4000000.00<br>150000.00                                     | Bidding Unit   | Action      |   |
| Saved School SNool School 2                                                                                                    | edule & Items<br>Item Code<br>edule 1-Top d<br>1<br>Descrip<br>2<br>Descrip | Item Qty<br>escription (<br>1.00<br>ption : Temp/<br>1.00<br>ption : Temp/ | Qty Unit         (Item Director)         Kilo Litre         Demo for train         Year         Demo for train | Save Unit Rate Dry - Not Applica 1500000.00 ning (Item No. 1) 2500000.00 ning (Item No. 2) | Reset         H           Basic Value                      | ome<br>Escl.(%)<br>0.00 | Amount           4000000.00           1500000.00           2500000.00 | Bidding Unit   | Action      |   |

-

| NIT Creati                  | ion – Item Break | ир              |                              |                    |            |      |
|-----------------------------|------------------|-----------------|------------------------------|--------------------|------------|------|
| Tender No:                  | IMEE_09_2017     | Dept/Rly:       | IRIMEE-JMP-MECHANICAL/IRIMEE | Closing Date/Time: | 09/07/2019 | 15:0 |
| Tender Title                | : Temporary NI   | T for Demonstra | ation purposes               | Ten                | der Type:  | Op   |
| <b>chedule</b><br>ved Items | Select           | ~               | Item No.                     | Select             | ✓          |      |
|                             |                  |                 |                              |                    |            |      |
|                             |                  |                 |                              |                    |            |      |

m

ZI

1

|                                          |                                                                                                    |                                                                                                    |                          |                    |                        |         | - 0   |
|------------------------------------------|----------------------------------------------------------------------------------------------------|----------------------------------------------------------------------------------------------------|--------------------------|--------------------|------------------------|---------|-------|
| https://www.ireps.gov.in/epsn/works/rfq/ | /nitEligibilityCriteria.do                                                                                                    | 🔻 🔒 Ce                                                                                                    | ntre for Railway In      | ormation Syst 🤇    | Search                 |         | ₽• û☆ |
| ender 🗙 📑                                |                                                                                                    |                                                                                                    |                          |                    |                        |         |       |
| NIT Cr                                   | eation - Eligibility                                                                                                    |                                                                                                    |                          |                    |                        |         |       |
| Tender N                                 | lo: IMEE_09_2017 Dep                                                                                                    | t/RIy: IRIMEE-JMP-<br>MECHANICAL/IRIMEE                                                                                                    | Closing I                | Date/Time: (       | )9/07/2019 15          | :00     |       |
| Tender T                                 | itle: Temporary NIT for Demonstration pur                                                                                                    | rposes                                                                                                    | Tender T                 | ype: Oper          | า                      |         |       |
| NIT HEADE                                | R SCHEDULE ITEM BREAKUP                                                                                                    | COMPLIANCE DOCUMENTS F                                                                                                    | IRMS PUB. T              | ENDER              |                        |         |       |
| Condition                                | Type Select                                                                                                    | $\checkmark$                                                                                                    |                          |                    |                        |         |       |
|                                          |                                                                                                    |                                                                                                    |                          |                    | _                      |         |       |
| Description                              | n                                                                                                    |                                                                                                    |                          |                    |                        |         |       |
|                                          |                                                                                                    |                                                                                                    |                          |                    | ·                      |         |       |
| Confirmati                               | on Required Yes                                                                                                    | ✓ Remarks Alle                                                                                                    | owed                     | Y                  | es                     | ~       |       |
| Documents                                | s Uploading Not Allowed                                                                                                    | $\checkmark$                                                                                                    |                          |                    |                        |         |       |
| Insert Star                              | ndard Financial Criteria                                                                                                    |                                                                                                    |                          |                    |                        |         |       |
| Insert Star                              | idard Technical Criteria                                                                                                    | Save Reset                                                                                                    |                          |                    |                        |         |       |
| Special                                  | Fechnical Criteria                                                                                                    |                                                                                                    |                          |                    |                        |         |       |
| # D                                      | escription                                                                                                    |                                                                                                    | Confirmation<br>Required | Remarks<br>Allowed | Documents<br>Uploading | Action  |       |
| 1 T                                      | emp/Demo for Training purposes                                                                                                    |                                                                                                    | No                       | No                 | Allowed<br>(Mandatory) | 2 🕂 🔟 🗟 |       |
| Submiss                                  | ion of Affidavit                                                                                                    |                                                                                                    |                          |                    |                        |         |       |
| # D                                      | escription                                                                                                    |                                                                                                    | Confirmation<br>Required | Remarks<br>Allowed | Documents<br>Uploading | Action  |       |
| 1 Pl<br>fc<br>ca<br>le                   | lease submit notarized affidavit on a non-judici<br>ormat (please download format from the link<br>onfirmation of the documents submitted for co<br>iteria. Non submission of properly filled affidav<br>ad to summary rejection of your offer.<br>Click here to download the format for Affidavit; | al stamp paper in the prescribed<br>; given below) for verification /<br>ompliance of eligibility/qualifying<br>vit in the prescribed format shall<br>) | No                       | No                 | Allowed<br>(Mandatory) |         |       |

#### 🕺 ^ 🖆 🌈 ርቅ)) ENG 21:31 📮

| ttps://www.ireps.gov.iii/epsi/w         | orks/rfq/nitCompliance.do                                                                      |                                                                                                    | 👻 🔒 Centre for Railway                                                     | Information Syst 🖒 | Search                 |        | <u>ب</u> و |
|-----------------------------------------|------------------------------------------------------------------------------------------------|----------------------------------------------------------------------------------------------------|----------------------------------------------------------------------------|--------------------|------------------------|--------|------------|
| ps.gov.in 🗙 📑                           |                                                                                                |                                                                                                    |                                                                            |                    |                        |        |            |
| ,                                       | IIT Creation - Complia                                                                         | ance                                                                                                    |                                                                            |                    |                        |        |            |
| Te                                      | nder No: IMEE_09_2                                                                             | 2017 Dept/Rly: IF                                                                                                    | RIMEE-JMP-<br>IECHANICAL/IRIMEE Closing                                    | Date/Time: 09      | 9/07/2019 15:          | 00     |            |
| Те                                      | nder Title: Temporar                                                                           | ry NIT for Demonstration purposes                                                                                                    | Tender                                                                     | Type: Open         |                        |        |            |
| NIT                                     | HEADER SCHEDULE                                                                                | ITEM BREAKUP ELIG COMPLIAN                                                                                                    | NCE DOCUMENTS FIRMS PUB.                                                   | TENDER             |                        |        |            |
| Ad                                      | d New Condition                                                                                |                                                                                                    |                                                                            |                    |                        |        |            |
| С                                       | ondition Type                                                                                  | Select V                                                                                                    |                                                                            | Pick from          | Condition M            | laster |            |
| D                                       | escription                                                                                     |                                                                                                    |                                                                            |                    | ~ ~                    |        |            |
|                                         | onfirmation Doquired                                                                           |                                                                                                    |                                                                            |                    |                        |        |            |
|                                         |                                                                                                | Not Allowed                                                                                                    | remarks Anoweu Tes                                                         | •                  |                        |        |            |
| , i i i i i i i i i i i i i i i i i i i |                                                                                                | Not Allowed                                                                                                    | ve Reset Home                                                              |                    |                        |        |            |
|                                         |                                                                                                |                                                                                                    | resetmente                                                                 |                    |                        |        |            |
| Co                                      | mmercial-Compliance                                                                            |                                                                                                    |                                                                            |                    |                        |        |            |
| S                                       | Description                                                                                    |                                                                                                    | Confirmation<br>Required                                                   | Allowed            | Documents<br>Uploading | Action |            |
| 1                                       | Please enter the per<br>enter 0 for fully in<br>definition and calcul<br>India policy as incon | rcentage of local content in the materia<br>imported items, and 100 for fully ir<br>lation of local content shall be in accorc<br>rporated in the tender conditions. | al being offered. Please<br>ndigenous items. The<br>dance with the Make in | Yes                | Allowed<br>(Optional)  | 1      |            |
| Те                                      | chnical-Compliance                                                                             |                                                                                                    |                                                                            |                    |                        |        |            |
| S                                       | Description                                                                                    |                                                                                                    | Confirmation<br>Required                                                   | Remarks<br>Allowed | Documents<br>Uploading | Action |            |
| Ň                                       |                                                                                                | uld be 1. Temp, 2. Demo, 3. Training pu                                                                                                    | urposes Yes                                                                | Yes                | Allowed<br>(Mandatory) | ∥∎₽    |            |
| 1                                       | The contractor shou                                                                            |                                                                                                    | · · · · · · · · · · · · · · · · · · ·                                      |                    |                        |        |            |
| der ×                                 |                           |                       | <ul> <li>Centre for Railway In</li> </ul> | ormation Syst 🕐 Search | × ۲                                           |
|---------------------------------------|---------------------------|-----------------------|-------------------------------------------|------------------------|-----------------------------------------------|
|                                       |                           |                       |                                           |                        |                                               |
|                                       |                           |                       |                                           |                        |                                               |
| NIT Cr                                | eation - Attach Documents | ;                     |                                           |                        |                                               |
| Tender N                              | lo: IMEE_09_2017          | Dept/Rly:             | IRIMEE-JMP-<br>MECHANICAL/IRIMEE          | Closing Date/Time:     | 09/07/2019 15:00                              |
| Tender T                              | itle: Temporary NIT for D | emonstration purposes |                                           | Tender Type: C         | pen                                           |
| NIT HEADE                             | R SCHEDULE ITEM BREA      | KUP ELIG COMPL        | IANCE DOCUMENTS                           | FIRMS PUB. TENDER      |                                               |
|                                       |                           |                       |                                           |                        |                                               |
| Upload                                | new documents :           |                       |                                           | Pick                   | From Document Mast                            |
|                                       |                           |                       |                                           |                        |                                               |
| Descri                                | ption of the document*    |                       |                                           | Select File to         | Upload                                        |
| (Minim                                | um 5 characters)          |                       |                                           |                        |                                               |
| Unload                                | ed Documents              |                       |                                           |                        |                                               |
| u u u u u u u u u u u u u u u u u u u | <b>F</b> ilements         | De come de De co      |                                           |                        | <b>A</b> = <b>b</b> <sup>2</sup> = <b>m</b> = |
| #                                     | Filename                  | Document Desc         | cription                                  |                        | Actions                                       |
|                                       |                           |                       |                                           |                        |                                               |

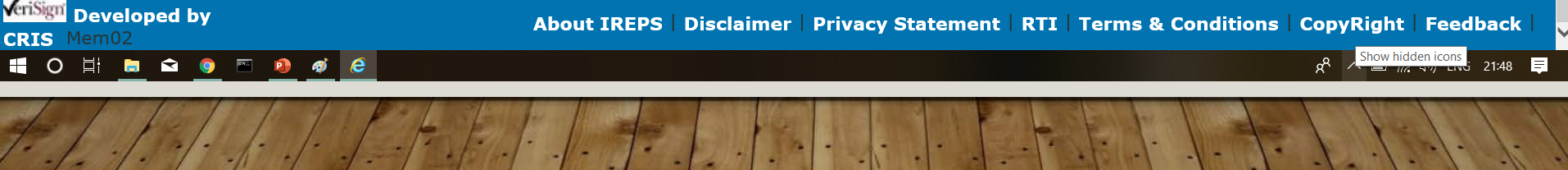

|                           | n/epsn/works/r   | fq/nitPublish.do                         |                             |                                          |                                         |                                                  | Centre for Railw              | ay Information Syst                  | 🖒 Search                     | ₽ - 10 ☆ ֎ ( |
|---------------------------|------------------|------------------------------------------|-----------------------------|------------------------------------------|-----------------------------------------|--------------------------------------------------|-------------------------------|--------------------------------------|------------------------------|--------------|
| 👂 Create NIT Tender 🛛 🗙 📑 |                  |                                          |                             |                                          |                                         |                                                  |                               |                                      |                              |              |
|                           | NIT C            | reation - Publish                        | NIT                         |                                          |                                         |                                                  |                               |                                      |                              |              |
|                           | Tender           | No: IMEE_09_20                           | 017 Dept                    | /RIy: IRIMEE-JN                          | MP-MECHANICAL                           | /IRIMEE                                          | Closing D                     | ate/Time: 09                         | /07/2019 15:00               |              |
|                           | Tender           | Title: Tempora                           | v NIT for D                 | emonstration pur                         | poses                                   |                                                  | Tender Ty                     | ne: Open                             |                              |              |
|                           |                  |                                          |                             |                                          |                                         |                                                  |                               |                                      |                              |              |
|                           | NIT HEAL         | DER SCHEDULE                             | TIEM BRE                    | AKUP ELIG (                              | COMPLIANCE                              | DOCUMENTS FIR                                    | MS PUB. I                     | ENDER                                |                              |              |
|                           | Direct<br>09/07/ | or/IRIMEE acting for 2019 15:00. Bidders | or and on b<br>will be able | ehalf of The Presid<br>to submit their o | dent of India inv<br>original/revised l | rites E-Tenders agains<br>bids upto closing date | st Tender No<br>e and time on | MEE_09_2017 clo<br>ly. Manual offers | sing date<br>are not allowed |              |
|                           | against          | this tender, and an                      | y such man                  | ual offer received                       | shall be ignored                        | i.                                               |                               |                                      |                              |              |
|                           | Contra           | ctors are allowed to                     | make paym                   | ents against this                        | tender towards I                        | tender document cos                              | t and earnest                 | money only thr                       | ough online                  |              |
|                           | cheque           | . Deposit receipts, F                    | ON IREPS p<br>DR etc. are   | ortal like net ban<br>not allowed.       | king, debit card,                       | , credit card etc. Man                           | uai payments                  | through Demand                       | draft, Banker's              |              |
|                           |                  | , ,                                      |                             |                                          |                                         |                                                  |                               |                                      |                              |              |
|                           | NIT HE           | ADER                                     |                             |                                          |                                         |                                                  |                               |                                      |                              |              |
|                           | Na               | me of Work                               |                             | Temporary NIT fo                         | or Demonstration                        | n purposes                                       |                               |                                      |                              |              |
|                           | Bio              | lding Type                               |                             | Normal Tender                            |                                         |                                                  |                               |                                      |                              |              |
|                           | Те               | nder Type                                |                             | Open                                     |                                         | Bidding System                                   |                               | Single Packet                        |                              |              |
|                           | Те               | nder Closing Date Ti                     | me                          | 09/07/2019 15:0                          | 0                                       | Date Time Of Uploa                               | ding Tender                   | Not Yet Publish                      | ed                           |              |
|                           | Pre              | e-Bid Conference Red                     | quired                      | No                                       |                                         | Pre-Bid Conference                               | Date Time                     | Not Applicable                       |                              |              |
|                           | Ad               | vertised Value (Rs.)                     |                             | 4000000.00                               |                                         | Tendering Section                                |                               | PROJECT                              |                              |              |
|                           | Bic              | lding Style                              |                             | Single Rate for Te                       | ender                                   | Bidding Unit                                     |                               | Rs.                                  |                              |              |
|                           | Ea               | rnest Money (Rs.)                        |                             | 80000.00                                 |                                         | Validity of Offer ( D                            | ays)                          | 90                                   |                              |              |
|                           | Те               | nder Doc. Cost (Rs.)                     |                             | 5000.00                                  |                                         | Period of Completio                              | n                             | 365 Days                             |                              |              |
|                           | Co               | ntract Type                              |                             | Works                                    |                                         | Contract Category                                |                               | Expenditure                          |                              |              |
|                           | Bio              | lding Start Date                         |                             | 08/07/2019                               |                                         | Are Joint Venture (J<br>allowed to bid           | IV) firms                     | Yes                                  |                              |              |
|                           | Ra               | nking Order For Bids                     |                             | Lowest to Highes                         | t                                       | Expenditure Type                                 |                               | Revenue                              |                              |              |
|                           | IPA              | AS Accounting Unit                       |                             | 0208-EASTERN-R                           | LY-JMP EASTER                           | N RAILWAY                                        |                               |                                      |                              |              |
|                           | SCHED            | III E                                    |                             |                                          |                                         |                                                  |                               |                                      |                              |              |
|                           | SCHED            | ULE                                      |                             |                                          |                                         |                                                  |                               |                                      |                              |              |
|                           | SN               | lo. Item Code                            | Item Qt                     | y Qty Unit                               | Unit Rate                               | Basic Value                                      | Escl.                         | Amount                               | Bidding Unit                 |              |

🕂 O 🛱 📄 🖻 💿 🔤 🏘 🧔

ጵ<sup>ペ</sup> \land 🗔 🌈 ርካ) ENG 21:49 📮

### **BID Module**

- Bidding, Evaluation, etc.: The Bid module contains the process of payments for Tender Document Cost (TDC) and Earnest Money Deposit (EMD),
- Submission of Techno-Commercial and Financial Bids, Uploading of Documents,
- Tender Box Opening,
- Generation of Comparative Statements, Automatic Ranking of Bids and Creation of Briefing Notes.
- All firms who get themselves registered on the IREPS website through an online registration process, and who are authorized to bid against a tender can submit their bid against the tender through the IREPS application

### **Searching Tenders**

Once logged on, we can view any Tender over IR

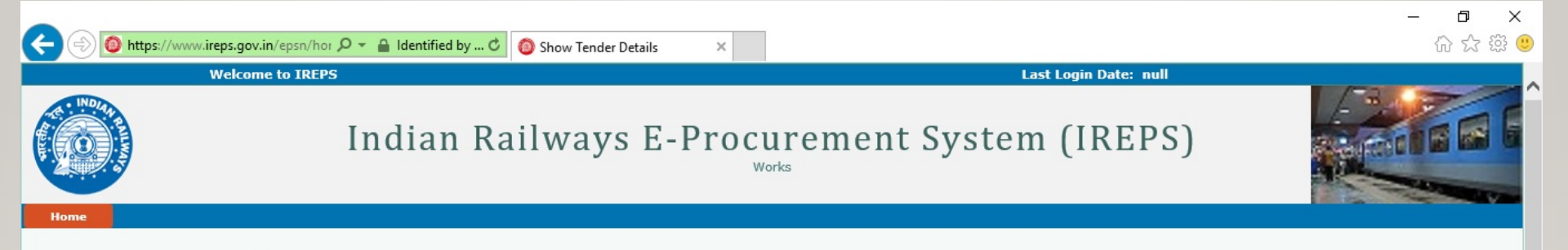

| Sr No. | Dept.                                | Tender No.                    | Tender Title                                                                                               | Туре | Due Date/Time    | Due Days |
|--------|--------------------------------------|-------------------------------|----------------------------------------------------------------------------------------------------|------|------------------|----------|
| 1      | ALLAHABAD<br>DIVISION-<br>MECHANICAL | NCR-Mech-CTS-ALD-5-<br>17     | Mechanized cleaning of coaches of<br>nominated en-route trains at Allahabad<br>station under Clean Train S | Open | 20/07/2017 15:00 | 3        |
| 2      | ALLAHABAD<br>DIVISION-<br>MECHANICAL | NCR-Mech-ALD-BS-4-<br>17      | Provision of work of integrated Braille<br>signage on 150 coaches                                          | Open | 21/07/2017 15:00 | 4        |
| 3      | ALLAHABAD<br>DIVISION-<br>MECHANICAL | NCR-Mech-MCC-CPA-<br>ALD-6-17 | Internal cleaning During Other end<br>attention , watering & pad locking/opening<br>of rakes in nomina     | Open | 28/07/2017 15:00 | 11       |
| 4      | ALLAHABAD<br>DIVISION-<br>MECHANICAL | NCR-Mech-LD-CNB-9-<br>17      | On Board Linen Distribution in nominated<br>Mail/Express trains of CNB coaching depot<br>for a period of t | Open | 31/07/2017 15:00 | 14       |
| 5      | ALLAHABAD<br>DIVISION-<br>MECHANICAL | NCR-Mech-LD-ALD-8-<br>17      | On Board Linen Distribution in nominated<br>Mail/Express trains of ALD coaching depot<br>for a period of t | Open | 31/07/2017 15:00 | 14       |
| 6      | ALLAHABAD<br>DIVISION-<br>MECHANICAL | NCR-Mech-LD-ALD-7-<br>17      | On Board Linen Distribution in AC Coaches<br>of Train No. 12417/18 (ALD-NDLS) Prayag<br>Raj Express and in | Open | 31/07/2017 15:00 | 14       |
| 7      | ALLAHABAD<br>DIVISION-<br>MECHANICAL | NCR-M-VH-ALD-CNB-<br>CAR-17   | 1.Hiring of Non AC MUV vehicle (Taxi) for<br>utilization of DEnHM/ALD for 12 hrs. /day<br>at ALD for 01 ye | Open | 08/08/2017 15:00 | 22       |
| 8      | ALLAHABAD<br>DIVISION-<br>MECHANICAI | NCR-M-AMOC-BT-ALD-<br>10-17   | Annual maintenance and operation contract<br>(AMOC) of Bio Toilet (DRDE) of BG Coaches<br>of ALD & CNB     | Open | 11/08/2017 15:00 | 25       |

Back Save As Close Print

 $\bigcirc$ 

e

3

9

Pe

Ø

....

[]]

е

E

### View Various Reports

**Tender Document** 

|                                                  |                       |                                                                          |                        |                       |                      |                     |             | -  |         |             |
|--------------------------------------------------|-----------------------|--------------------------------------------------------------------------|------------------------|-----------------------|----------------------|---------------------|-------------|----|---------|-------------|
| Deptt./Rly.<br>Unit                              | Tender No             | Tender Title                                                             | Type/Bidding<br>System | Status                | Opening<br>Date/Time | Due Date/Time       | Due<br>Days |    | Actions |             |
| ER-CAO-C-<br>HQ-S AND<br>T/EASTERN<br>RLY        | SANDT-Con-18-2016-HWH | SIGNALLING<br>(ELECTRONIC<br>INTERLOCKING)WORK<br>AT MEMARI,<br>DEBIPUR  | Open                   | Cancelled             | NOT<br>OPENED        | 25/04/2017<br>15:00 | LAPSED      | Te |         |             |
| SEALDAH<br>DIVISION-S<br>AND<br>T/EASTERN<br>RLY | DSTE-T-16-15-16-REV   | COMPREHENSIVE AMC<br>OF GE MAKE<br>ELECTRONIC<br>INTERLOCKING AT<br>BGB, | Open                   | Tender<br>Box<br>Open | 25/04/2017<br>16:39  | 25/04/2017<br>14:00 | LAPSED      | T  |         |             |
| SEALDAH<br>DIVISION-S<br>AND<br>T/EASTERN<br>RLY | DSTE-T-27-16-17-DRF   | SIGNALLING WORK IN<br>CONNECTION WITH THE<br>REPLACEMENT OF AC<br>TRA    | Open                   | Tender<br>Box<br>Open | 19/04/2017<br>15:32  | 19/04/2017<br>14:00 | LAPSED      | T  |         | Corrigendur |
| ER-CAO-C-<br>HQ-S AND<br>T/EASTERN<br>RLY        | SANDT-Con-17-2016-ASN | Provision of the Security<br>Guard for the Protection<br>of the Si       | Open                   | Tender<br>Box<br>Open | 01/05/2017<br>15:39  | 18/04/2017<br>15:00 | LAPSED      | T  |         | View Offer  |
| SEALDAH<br>DIVISION-S<br>AND<br>T/EASTERN        | DSTE-T-28-16-17-REV   | HIRING OF TRUCK FOR<br>TRANSPORTATION OF<br>S&T MEN AND<br>MATERI        | Open                   | Tender<br>Box<br>Open | 18/04/2017<br>15:17  | 18/04/2017<br>14:00 | LAPSED      | T  |         |             |
|                                                  |                       |                                                                          |                        |                       |                      |                     |             |    |         |             |

### **Commercial Tabulation**

**Financial Tabulation** 

### We don't have to logon just to view tenders

Welcome to IREPS

### Indian Railways E-Procurement Syst

|    | Home                                      | Login                                     | E-Tender                       | E-Auctio       |                                   |                                                                 |        |
|----|-------------------------------------------|-------------------------------------------|--------------------------------|----------------|-----------------------------------|-----------------------------------------------------------------|--------|
|    |                                           |                                           | Supply & Services              |                |                                   |                                                                 |        |
|    | Quick Links                               |                                           | Works                          |                | View Tenders                      | By Organization                                                 |        |
|    |                                           |                                           |                                | 1000           | Search Tender                     | IR-Engineering                                                  |        |
|    | New Vendors/                              | Contractors                               |                                | This is        | official portal of Indian Railwa  | IR-Electrical                                                   | Vor    |
|    | Now Piddor (E                             | Auction)                                  |                                | and Le         | easing of Assets through the pr   | IR-Mechanical                                                   | pn     |
| ÷. | New Bluder (E-                            | -Auction                                  |                                | feature        | es deployed include asymmetric    | IR-Signaling & Telecom                                          | dig    |
|    | Railway Officia                           | ls for works tender                       | Contraction of the             | C Extend       | ed SSL, apart from standard s     | Ву Туре                                                         | , p    |
|    | only)                                     |                                           |                                | role ba        | used access and privileges, aud   | By Date                                                         | pr a   |
| •  | Department Cr<br>Railway Officia<br>only) | eation Form (for<br>Ils for supply tender | and software ut                | lities like fi | rewall, Load Balancer, IPS, Antiv | virus etc.                                                      | uy     |
| •  | System Setting                            | js                                        | The site is comp               | liant to IT .  | Act 2000 and follows the instruc  | ctions/ guidelines issued by !                                  | Minist |
|    | Learning Cente                            | er                                        | for procuremen                 | t, sale and l  | easing. Security aspects of IREP  | 'S website are regularly teste<br>The site provides a secure pl | d by i |
|    | Help Desk                                 |                                           | for procuremen                 | t and sale.    | The site caters to requirements   | s of all Zonal Rlys. and Produ                                  | iction |
|    | FAQ                                       |                                           | also being used                | by PSUs lik    | e Konkan Railway Corporation I    | Limited (KRCL), and Delhi Me                                    | tro Ra |
|    | E-Tender                                  |                                           | News & Undat                   | es             |                                   |                                                                 |        |
|    | E-Auction                                 |                                           | interest of optimit            |                |                                   |                                                                 |        |
|    | E-Paymen                                  | t                                         | NER Railway ha<br>(13/12/2016) | is revised i   | ts General Conditions of Stores I | Department                                                      |        |

Important Links

NER railway has revised its General Conditions of Stores Department w.e.f 29.11.2016 therefore

### Still Under Development

Recently added aspects of ireps

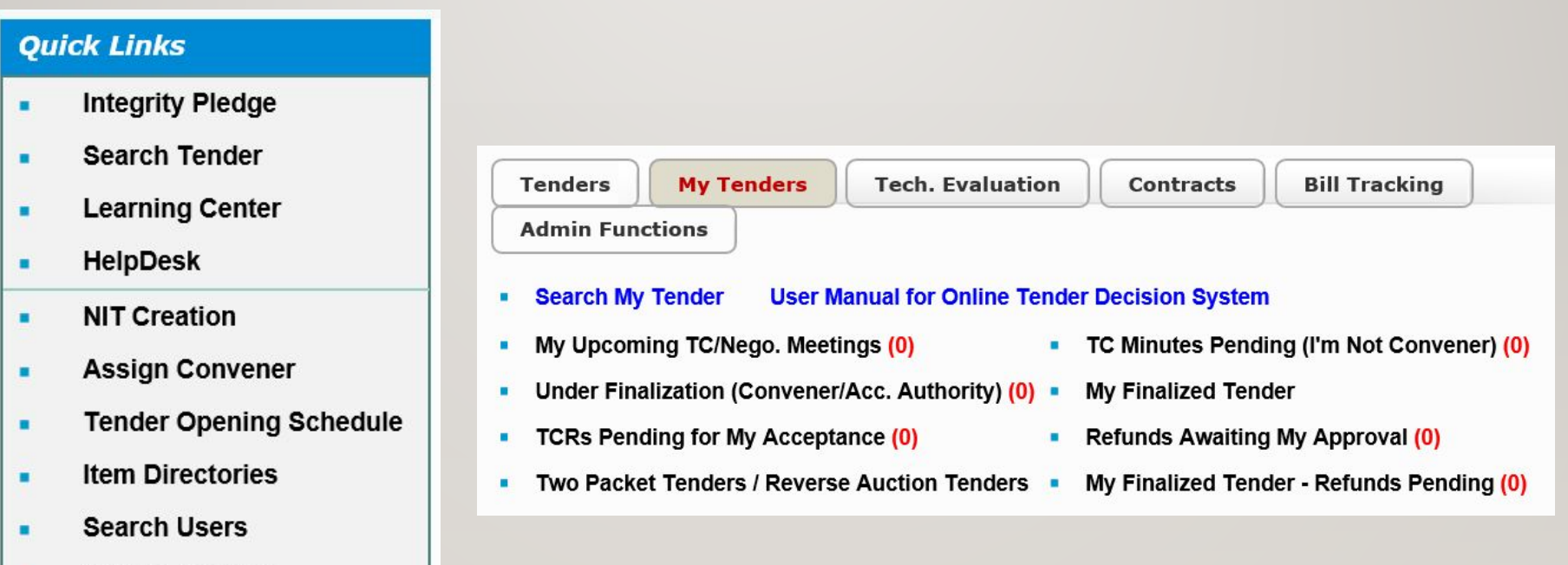

- Search Account
- E-Reports

# My Tenders (Home Page)

- Under Finalization (as Convenor/Acc.Authority)
- TC Minutes Pending (I'm Not Convenor)
- TCRs Pending for My Acceptance
- Tender Cases Referred to Me for Assistance
- My Finalized Tenders
- My Upcoming TC Minutes
- Search My Tender
- My Finalized Tenders Refunds Pending
- Refunds Awaiting My Approval

### **Assigning Tenders**

### **Quick Links**

- Integrity Pledge
- Search Tender
- Learning Center
- HelpDesk
- NIT Creation
- Assign Convener
- Tender Opening Schedule
- Item Directories
- Search Users
- Search Account
- E-Reports

- Pre-nominated by Admin (Post management)
- Assigning convener
- Assigning Member(s)
- Re-assigning Tenders

| ASSIGN TENDER       | RE-ASSIGN TENDER | VIEW CONVENER |                           |     |
|---------------------|------------------|---------------|---------------------------|-----|
| Bidding System* All |                  | ~             | Section *                 | All |
| Value Between * 0   | 99999999         | 99999         | Tender No.(Starting with) |     |
|                     |                  |               | Get Tenders               |     |

### Selecting multiple and re-assigning Tenders

| Total 56          |           |                      |         |              |       |   |                      |        |
|-------------------|-----------|----------------------|---------|--------------|-------|---|----------------------|--------|
| Bidding<br>System | Tender No | Closing<br>Date/Time | Section | Tender Value | TC_DA |   | Assign To Post Reset | Select |
| 2P                | test1000  | 27/01/2017<br>15:00  | GUNA1   | 369553.17    | DA    | ~ | Select V             |        |
| 2P                | W-02D     | 03/02/2017<br>15:00  | GUNA1   | 795.6        | DA    | ~ | Select               |        |
| 2P                | W-02I     | 03/02/2017<br>15:00  | GUNA1   | 795.6        | DA    | ~ | Select               |        |
| 2P                | W-02E     | 03/02/2017<br>15:00  | GUNA1   | 795.6        | DA    | ~ | Select 🗸             |        |
| 2P                | S22342    | 12/07/2017<br>12:00  | GUNA1   | 684          | DA    | ~ | Select V             |        |

| ASSIGN TENDER   | RE-ASSIGN TENDER | VIEW CONVENER |                           |     |
|-----------------|------------------|---------------|---------------------------|-----|
| Bidding System* | All              | ~             | Section *                 | All |
| Value Between * | 0 99999          | 99999         | Tender No.(Starting with) |     |
|                 |                  |               | Get Tenders               |     |

| Total 277         |                   |                      |         |              |               |           |
|-------------------|-------------------|----------------------|---------|--------------|---------------|-----------|
| Bidding<br>System | Tender No         | Closing<br>Date/Time | Section | Tender Value | Designation   | Action    |
| 2P                | abrtestOpen2PZone | 18/12/2015 12:15     | BRIDGE  | 37108553.71  | AEN/HQ        | Re-assign |
| 2P                | twopack2          | 18/12/2015 12:31     | GENERAL | 473.76       | DyCE/G/CRIS   | Re-assign |
| 2P                | abrtestLTD2PZon   | 18/12/2015 13:15     | BRIDGE  | 37108553.71  | DyCE/G/CRIS   | Re-assign |
| 2P                | tender009         | 18/12/2015 14:34     | GENERAL | 172.7        | DyCE/G/CRIS   | Re-assign |
| 2P                | twopl11           | 18/12/2015 15:37     | GENERAL | 12420        | Dy.CE/G/IREPS | Re-assign |
| 2P                | twopack1912       | 19/12/2015 11:32     | GENERAL | 51033.68     | DyCE/G/CRIS   | Re-assign |
| 2P                | Tender1212        | 19/12/2015 13:57     | GENERAL | 1206.81      | DyCE/G/CRIS   | Re-assign |
| 1P                | abrtestOpenNoCond | 19/12/2015 16:51     | BRIDGE  | 5352584.83   | DyCE/G/CRIS   | Re-assign |
|                   |                   |                      |         |              |               |           |

### My Tenders – Under Finalization

- My Tenders
  - My Upcoming TC Meetings (Next 10 Days) (0) 4/2
  - Under Finalization (as Convener/Acc. Authority) (11) ==

| Department Tender No./Type |                                  | Tender Title                                | Closing<br>Date/Time | Pending Actions<br>(TD Count) | Actions         |  |  |  |  |  |
|----------------------------|----------------------------------|---------------------------------------------|----------------------|-------------------------------|-----------------|--|--|--|--|--|
| EPS HQ-<br>ENGINEERING     | KR-JK-TEST<br>(OP-IN-TV-1P)      | Test KR JAMMU                               | 30/11/2017<br>13:30  | (0)                           | T 🥶 🖬 🐴 🗟 🐺 🛎 🗎 |  |  |  |  |  |
| EPS HQ-<br>ENGINEERING     | ncrtc2<br>(OP-IN-TV-1P)          | Construction of dfusuo at<br>sdfjhksj dfsik | 17/01/2018<br>15:00  | (0)                           | T 🥶 🖬 🖣 🗟 🐺 🛎 🛤 |  |  |  |  |  |
| EPS HQ-<br>ENGINEERING     | testRAWorks2<br>(OP-IN-TV-2P-RA) | test RA tender for works                    | 07/05/2018<br>17:45  | (0)                           | T 🥶 🖬 🖣 🗟 🐺 🦀 🔛 |  |  |  |  |  |
| EPS HQ-<br>ENGINEERING     | testRAWorks3<br>(OP-IN-TV-2P-RA) | test RA tender for works                    | 16/05/2018<br>15:35  | (0)                           | T 🥶 🐴 🗟 📑 🦝 🔛   |  |  |  |  |  |
| EPS HQ-<br>ENGINEERING     | testRAWorks4<br>(OP-IN-TV-2P-RA) | test RA tender for works                    | 17/05/2018<br>17:35  | (0)                           | T 😐 🖬 🖣 🗟 🐺 🛎 🔛 |  |  |  |  |  |

- Tender document (T)
- Corrigenda issued (C)
- Financial tabulation
- Techno Commercial tabulation

Bids received against the tenders

- Payment report
- Online
- Tender Decision
- Manual Tender Decision

# Tender decision (home page)

| Tende                                | r Decis                            | sion Home                                         | Page (TD Hom                           | ie)                                               |             |                               |                             |                  |        |
|--------------------------------------|------------------------------------|---------------------------------------------------|----------------------------------------|---------------------------------------------------|-------------|-------------------------------|-----------------------------|------------------|--------|
| lick he<br>lease us                  | <mark>re</mark> to do<br>se Interr | ownload <i>User</i><br>net Explorer               | Manual for Onlin<br>version 10.0 or la | e Tender Decision Sys<br>ater, with compatibility | tem<br>view | (Works) 🗰<br>v settings turne | d off (Click here to know n | nore).           |        |
| Tender No: test-W                    |                                    |                                                   | 0-2809-6                               | Dept/                                             | tly:        | IREPS                         | Closing Date/Time           | 28/09/2018 18:00 |        |
| Tender                               | Title                              | test RA ten                                       | der for works                          |                                                   |             |                               | Bidding System              | Two Packet       |        |
| evious                               | ly Fina                            | lized Tende                                       | r Decisions                            |                                                   |             |                               |                             |                  |        |
| <u>evious</u><br>D ID /              | ily Fina                           | lized Tende                                       | r Decisions<br>Acceptance Ty           | pe R                                              | ecc.        | Туре                          | Decision                    | Pending Actions  | Action |
| <u>evious</u><br>D ID /<br>/er       | ily Fina<br>Ac                     | lized Tende<br>cepted On                          | r Decisions<br>Acceptance Ty           | pe R                                              | ecc.        | Type<br>No Record Fo          | Decision                    | Pending Actions  | Action |
| revious<br>D ID /<br>/er<br>ithdray  | wn / Su                            | lized Tende<br>cepted On<br>uperceded I           | r Decisions<br>Acceptance Ty<br>Draft  | pe R                                              | ecc.        | Type<br>No Record Fo          | Decision                    | Pending Actions  | Action |
| revious<br>TD ID /<br>/er<br>ithdrav | wn / Su                            | lized Tende<br>cepted On<br>uperceded I<br>on Dat | r Decisions<br>Acceptance Ty<br>Draft  | pe Remarks                                        | ecc.        | Type<br>No Record Fo          | Decision                    | Pending Actions  | Actio  |

### Tender decision mode & Decision type

| <i>e</i> https://trial.irep | -                              |                                                                                                    | ×               |           |      |
|-----------------------------|--------------------------------|----------------------------------------------------------------------------------------------------|-----------------|-----------|------|
| Decide as                   | ○ Tender Committee (3 Members) | O Tender Committee (2 Members)<br>Save                                                                                                    | ○ Dire          | ct Accept | ance |
| Attps://trial.ireps.go      | v.in/ - Tender Decision Mo — 🗆 | Example 2 Control of the second second | ternet Explorer | _         | • ×  |
|                             | Save                           | Award / Negotia<br>Discharge<br>Passover<br>Preliminary TC                                                                                                    | ation           |           |      |

# Selecting TC members

| TD ID 5480 Version 1        | Status TCM Draft |              |                                        |                | Discard      | Draft   |
|-----------------------------|------------------|--------------|----------------------------------------|----------------|--------------|---------|
| Add/Edit Tender Dec         | cision Mode      | TC (3 Memb   | ers)<br>d                              |                |              |         |
| Selecty Luit Tender D       | CISION           | NUL SEIECLE  |                                        |                |              |         |
| TC Members                  |                  | Not Selecte  | d                                      |                |              |         |
| Prepare/ View TC Mi         | nutes            |              |                                        |                |              |         |
| Tender Committee M          | leeting Date     | No Meeting   | Fixed                                  |                |              |         |
| Members                     |                  |              |                                        |                |              |         |
| ender No: epshq-3008-testCT |                  |              |                                        |                |              |         |
| Name                        | Designation      | Role         |                                        |                |              |         |
|                             | Dy.FA/I/CRIS     | Finance Mem  | ber 🚻                                  |                |              |         |
|                             | Save Cancel      | https://tria | er   🏠<br>Il.ireps.gov.in/?postId=post | ld&postName=po | ostName&func | :tn — 🗆 |
|                             |                  | Post Picker  | 2                                      |                |              |         |
|                             |                  | Org Name*    | Indian Railway                         | ✓ Zone*        | IREPS-TEST   | ING 🗸   |
|                             |                  | Unit Type*   | Zonal HQ / PU HQ                       | ✓ Rly. Dept*   | Stores       | ~       |
|                             |                  | 11           |                                        | ✓ Grade*       | All          |         |
|                             | 1 Pal 1          | Unit         | CRIS PURCHASE                          | Giude          | All          | ~       |

# Adding favourites

| Profile                |                                                                                                    |                                                                                                    |  |  |  |  |  |  |
|------------------------|----------------------------------------------------------------------------------------------------|----------------------------------------------------------------------------------------------------|--|--|--|--|--|--|
| My Favourites          | Steps to add post to                                                                                                    | o favourite.                                                                                                    |  |  |  |  |  |  |
| View / Edit My Profile | t My Profile 1. Select Purpose for which you want to add the favourite. 2. Click on Post Picker Tool ( 🏙 ). In the Post Picker pop-up that open |                                                                                                    |  |  |  |  |  |  |
| Change Login Password  | apply the filters like Zor<br>drop-down list of Post fi                                                                                         | apply the filters like Zone, Railway Deptt, Unit, Grade etc. to whom the desired post pertains, and then select the relevant post from the drop-down list of Post field. 3. Click on Sign & Submit to complete the process. 4. The post so added will be available in the dropdown                                                                                                    |  |  |  |  |  |  |
| via Eurotiana          | list in the forms, where                                                                                                    | ver applicable. You can add multiple posts for a purpose.                                                                                                    |  |  |  |  |  |  |
| nin Functions          | Purpose:                                                                                                    | Select                                                                                                    |  |  |  |  |  |  |
| Manage Sections        |                                                                                                    |                                                                                                    |  |  |  |  |  |  |
| Manage Posts           | Select Post:                                                                                                    |                                                                                                    |  |  |  |  |  |  |
|                        |                                                                                                    | Sign & Submit Add to Favourite                                                                                                    |  |  |  |  |  |  |
|                        |                                                                                                    | Sign & Submit Add to Favourite                                                                                                    |  |  |  |  |  |  |
|                        | Purnose:                                                                                                    | Sign & Submit Add to Favourite Cancel                                                                                                    |  |  |  |  |  |  |
|                        | Purpose:                                                                                                    | Sign & Submit Add to Favourite Cancel Select Technical User (For Technical Scrutiny)                                                                                                    |  |  |  |  |  |  |
|                        | Purpose:                                                                                                    | Sign & Submit Add to Favourite       Cancel         Select       Technical User (For Technical Scrutiny)         Tender - Technical Assistant (for tech-evaluation of Bids)                                                                                                    |  |  |  |  |  |  |
|                        | Purpose:<br>Select Post:                                                                                                    | Sign & Submit Add to Favourite       Cancel         Select       Technical User (For Technical Scrutiny)         Tender - Technical Assistant (for tech-evaluation of Bids)         TC - Assistant for preparing Draft TC         TC - Finance Member                                                                                                    |  |  |  |  |  |  |
|                        | Purpose:<br>Select Post:                                                                                                    | Sign & Submit Add to Favourite Cancel<br>Select<br>Technical User (For Technical Scrutiny)<br>Tender - Technical Assistant (for tech-evaluation of Bids)<br>TC - Assistant for preparing Draft TC<br>TC- Finance Member<br>TC- 3rd Member / Technical Member                                                                                                    |  |  |  |  |  |  |
|                        | Purpose:<br>Select Post:                                                                                                    | Sign & Submit Add to Favourite       Cancel         Select       Technical User (For Technical Scrutiny)         Tender - Technical Assistant (for tech-evaluation of Bids)         TC - Assistant for preparing Draft TC         TC- Finance Member         TC- 3rd Member / Technical Member         TC- Accepting Authority                                                            |  |  |  |  |  |  |
|                        | Purpose:<br>Select Post:                                                                                                    | Sign & Submit Add to Favourite       Cancel         Select       Technical User (For Technical Scrutiny)         Tender - Technical Assistant (for tech-evaluation of Bids)         TC - Assistant for preparing Draft TC         TC- Finance Member         TC- 3rd Member / Technical Member         TC- Accepting Authority         Associate Finance User (for Vetting / Concurrence) |  |  |  |  |  |  |

### Tender decision (Top sheet)

| Tende      | er Decision - Top Sheet                  |                                  |                              |                  |                                     | TD HOME                        |
|------------|------------------------------------------|----------------------------------|------------------------------|------------------|-------------------------------------|--------------------------------|
| Ten<br>Ten | der No: testRAWo<br>der Title test RA te | orks2<br>ender for works         | Dept/Rly:                    | IREPS            | Closing Date/Time<br>Bidding System | 07/05/2018 17:45<br>Two Packet |
| TOP S      | HEET GENERAL PAYME                       | NTS BRIEF ELIG. DISCUSSIO        | ON RATES RECOMM              | I. TC MINUTES    |                                     | T 🥶 💷 🖬 🐴 🖪 🕱                  |
| In Cas     | e Any Issues in Saving Da                | ta Please Refresh page by Pres   | sing 'CTRL+F5'.              |                  |                                     |                                |
| Mode :     | TC (3 Members) Decide                    | e for : Award / Negotiation      |                              |                  | à                                   | Manage Tabs 🗸                  |
|            |                                          |                                  |                              |                  |                                     | Remarks                        |
|            | Tender No: testRAWo                      | rks2 Closi                       | ng Date/Time 07/0            | 05/2018 17:45    |                                     |                                |
| 1.         | Name of Work                             | test RA tender fo                | or works                     |                  |                                     |                                |
| 2.         | Tender Notice No.                        | testRAWorks2                     | dated 01.04.2018             | 0                | <b>[</b> 0]                         |                                |
| з.         | Nature of Tender                         | Open / 2 Packet                  |                              |                  |                                     |                                |
| 4.         | Whether Tender Discha                    | rged Earlier 💿 NO 🔍 YES          |                              |                  |                                     |                                |
| 5.         | Advertised Cost (INR)                    | 181354683.32                     |                              |                  |                                     |                                |
| 6.         | Earnest Money(INR)                       | 1056780                          |                              |                  |                                     |                                |
| 7.         | Period of Completion                     | 90 Days                          |                              |                  |                                     |                                |
| 8.         | Validity                                 | 90 days from the upto 05/08/2018 | e date of opening of Te<br>3 | echno Commercial | Offer i.e.                          |                                |

### Tender decision (Payments)

| Tender         | Decision - Payments                                   |                                                                                |                                                                                                    |                                                                                                    |                                                        | TD HOME                        |  |  |  |
|----------------|-------------------------------------------------------|--------------------------------------------------------------------------------|----------------------------------------------------------------------------------------------------|----------------------------------------------------------------------------------------------------|--------------------------------------------------------|--------------------------------|--|--|--|
| Tende<br>Tende | er No: testRAWork<br>er Title test RA tend            | 2<br>er for works                                                              | De                                                                                                    | pt/Rly: IREPS                                                                                            | Closing Date/Time<br>Bidding System                    | 07/05/2018 17:45<br>Two Packet |  |  |  |
| ENERAL         | PAYMENTS BRIEF EI                                     | IG. DISCUSSION                                                                 | RATES DECISION                                                                                                    | ACCEPTANCE                                                                                               |                                                        | T 🥶 🗉 🖬 🤚 🗮 🙀                  |  |  |  |
| ode : D        | Any Issues in Saving Data<br>DA Case Decide for : Awa | Please Refresh pa<br>d / Negotiation                                           | ge by Pressing 'CTRL-                                                                                                    | +F5'.                                                                                                    |                                                        | Manage Tabs 🗸                  |  |  |  |
| 2.0            | Earnest Money & Tender                                | Document Cost                                                                  | nt of <b>Ps 1056780</b> th                                                                                                    | e details of successful na                                                                               | ments madetowards Farnest                              | 2                              |  |  |  |
| 2.1            | Money, or exemptions cla                              | med by bidders a                                                               | Earnest Money: Against the requisite amount of Rs.1056780, the details of successful payments madetowards Earnest<br>Money, or exemptions claimed by bidders are as under: |                                                                                                    |                                                        |                                |  |  |  |
|                |                                                       |                                                                                |                                                                                                    |                                                                                                    |                                                        |                                |  |  |  |
|                | Bidder                                                | Amount Rs                                                                      | Mode of Payment                                                                                                    | IREPS Ref Id /<br>Bank Trans Id / Date                                                                   | Placed at SN                                           |                                |  |  |  |
|                | Bidder<br>TEST BIDDER3-HYDRAE                         | Amount Rs           AD         1056780.0                                       | Mode of Payment                                                                                                    | IREPS Ref Id /<br>Bank Trans Id / Date                                                                   | 2018 16:48                                             | •                              |  |  |  |
|                | Bidder<br>TEST BIDDER3-HYDRAE<br>TEST BIDDER2-RAIPUR  | Amount Rs           AD         1056780.0           1056780.0         1056780.0 | Mode of Payment Manual-NA Manual-NA                                                                                                    | IREPS Ref Id /<br>Bank Trans Id / Date           TME15300 / NA / 07/05/           TME15298 / NA / 07/05/ | Placed at SN           2018 16:48           2018 16:45 | *<br>3<br>                     |  |  |  |

### Seek secretarial assistance

| TC Members                                                                                                    |                                                                                                    |                                                                                                    |
|----------------------------------------------------------------------------------------------------|----------------------------------------------------------------------------------------------------|----------------------------------------------------------------------------------------------------|
| Tender No: testRAWorks2                                                                                                    |                                                                                                    |                                                                                                    |
| Seek Secretarial Assistance from                                                                                                    | Select                                                                                                    | ~ ₩                                                                                                    |
| Share Case with Assistant                                                                                                    |                                                                                                    | Save                                                                                                    |
| Please select this option if you want to all<br>The assistant will only be able to add ite<br>locs digitally before sharing the case wi | ow an assistant to prepare draft TC<br>m-wise comments/ docs in draft m<br>th TC members. The access of case | minutes, and/ or upload documents, if requ<br>ode only. You will have to sign the comme<br>e to the assistant can be removed any tim |

# TC meeting

| Issue New                                                  | Tender Committe                                                                                                    | e Meeting Letter                                                 |                                               |      |        |       |
|------------------------------------------------------------|----------------------------------------------------------------------------------------------------|------------------------------------------------------------------|-----------------------------------------------|------|--------|-------|
|                                                            |                                                                                                    |                                                                  |                                               |      |        |       |
|                                                            |                                                                                                    |                                                                  |                                               |      |        |       |
| Previous Lette                                             | ers Issued                                                                                                    |                                                                  |                                               |      |        |       |
| Issue Date Me                                              | eeting Date                                                                                                    | Venue                                                            | Remarks                                       | Туре | Status | Actio |
|                                                            |                                                                                                    |                                                                  | No Record Found                               |      |        |       |
|                                                            |                                                                                                    |                                                                  |                                               |      |        |       |
| er Committee M                                             | leeting                                                                                                    |                                                                  |                                               |      | TD     | номе  |
| Issue New                                                  | Tender Committee                                                                                                    | Meeting Letter                                                   |                                               |      |        |       |
| Issue New                                                  | Tender Committee<br>mmittee Meeting L                                                                                                    | Meeting Letter<br>etter                                          | 7                                             |      |        |       |
| Issue New Tender Co<br>Meeting Date &<br>Venue             | Tender Committee                                                                                                    | Meeting Letter<br>etter<br>08 V : 00 V<br>Loor, Ring Road, EPS   | ITPI Buildings, New Delhi                     |      |        |       |
| Issue Tender Co<br>Meeting Date &<br>Venue<br>Remarks      | Tender Committee mmittee Meeting L & Time 7th Fi                                                                                                    | Meeting Letter<br>etter<br>08 V:00 V<br>Loor, Ring Road, EPS     | ITPI Buildings, New Delhi                     |      |        |       |
| Issue New Tender Con<br>Meeting Date &<br>Venue<br>Remarks | Tender Committee mmittee Meeting L % Time 7th Fi 7th Fi View Draf                                                                                                    | Meeting Letter<br>etter                                          | ITPI Buildings, New Delhi Sign & Issue Cancel |      |        |       |
| Issue Tender Co<br>Meeting Date &<br>Venue<br>Remarks      | Tender Committee mmittee Meeting L Time The Time The Time | Meeting Letter<br>etter<br>100 V : 00 V<br>10007, Ring Road, EPS | ITPI Buildings, New Delhi Sign & Issue Cancel |      |        |       |

### TC meeting letter

| IREPS                                                                                            |                            |
|--------------------------------------------------------------------------------------------------|----------------------------|
|                                                                                                  | EPS HQ-ENGINEERING         |
|                                                                                                  | DY C E C -I BPL, HABIBGANJ |
|                                                                                                  | BHOPALI, 457003            |
|                                                                                                  | Madiya Pradesii , india    |
| Ref. No. EPS HQ-ENGINEERING / testRAWorks2 / 996                                                 | Dated: 25-09-2018          |
| Dy.FA/II Finance Member                                                                          |                            |
| FINANCE                                                                                          |                            |
| Dr. CMM//C/1 Third Mombor                                                                        |                            |
| CRIS PURCHASE                                                                                    |                            |
|                                                                                                  |                            |
| Sub: Tender Committee Meeting Letter                                                             |                            |
| Ref: 1. This office Tender No.testRAWorks2 closing date 07-05-2018 17:45 for test RA tend        | er for works               |
| Tender Committee Meeting for the subject tender is proposed to be held on 25-09-2018 15:05:00 Hr | 8.                         |
|                                                                                                  |                            |
| Venue: 7th Floor, Ring Road, EPS ITPI Buildings, New Delhi                                       |                            |
| tesfsef                                                                                          |                            |
|                                                                                                  |                            |
| Please make it convenient to attend the meeting.                                                 |                            |
|                                                                                                  |                            |
| KAMAL SHARMA                                                                                     |                            |
| DyCE/G/CRIS                                                                                      |                            |
| Digitally Signed                                                                                 |                            |
| View Signature Details                                                                           |                            |

### Upcoming TC meetings

- My Tenders page
- My Tenders
  - My Upcoming TC Meetings (Next 10 Days) (1)

| Convener    | Meeting<br>Date     | I am     | Tender No./Type             | Tender Title  | Closing<br>Date/Time | Actions       |
|-------------|---------------------|----------|-----------------------------|---------------|----------------------|---------------|
| DyCE/G/CRIS | 24/09/2018<br>22:45 | Convener | KR-JK-TEST<br>(OP-IN-TV-1P) | Test KR JAMMU | 30/11/2017<br>13:30  | T 🥶 🖬 🍕 🗟 🐺 🗐 |

- Under Finalization (as Convener/Acc. Authority) (11)
- TD home page
- TC Minutes
- Seek Secretarial Assistance
- Tender Committee Meeting Date

Next Meeting Due On- 24-09-2018 22:00

### Previously finalized tender decisions

| Tender D                     | ecision Home                                      | Page (ID Home)                                                                |                     |                             |                 |        |
|------------------------------|---------------------------------------------------|-------------------------------------------------------------------------------|---------------------|-----------------------------|-----------------|--------|
| Click here t<br>Please use I | o d <mark>ownload User</mark><br>nternet Explorer | Manual for Online Tender Decision S<br>version 10.0 or later, with compatibil | System (Works)      | off (Click here to know mor | e).             |        |
| Tender No                    | : testRAWor                                       | ks2 Dep                                                                       | t/Rly: IREPS        | Closing Date/Time 0         | 7/05/2018 17:45 |        |
| Tender Tit                   | t <b>le</b> test RA ten                           | der for works                                                                 |                     | Bidding System T            | vo Packet       |        |
| Previously I<br>TD ID /      | Finalized Tende                                   | r Decisions<br>Acceptance Type                                                | Recc. Type          | Decision                    | Pending Actions | Action |
| 5723 / 1.1                   | 26-09-2018<br>09:52:00                            | Modified Terms and Condition                                                  | Award / Negotiation | Award                       |                 |        |
| 5723 / 1                     | 25-09-2018<br>15:18:07                            | TCR Accepted with Modification<br>Instructions                                | Award / Negotiation |                             |                 | 8040   |
| 5716 / 1                     | 25-09-2018<br>14:18:26                            | TCR Accepted                                                                  | Award / Negotiation | Award                       |                 | 🖻 🙆 🔂  |

- Acceptance date
- Acceptance type
- Recommendations Type
- Decision
- Pending Actions

### Action

- View TC Minutes/ Acceptance Note
- TCR Actions
- Supplementary Tender Decision
- Pending Actions

### **Convener** Options

• Withdrawn / Superseded drafts

### • Mark Case as Finalized

| Tender I                 | Decision Home                               | Page (TD                     | Home)                                               |                  |              |                      |             |                    |            |
|--------------------------|---------------------------------------------|------------------------------|-----------------------------------------------------|------------------|--------------|----------------------|-------------|--------------------|------------|
| Click here<br>Please use | to download <i>Use</i><br>Internet Explorer | r Manual for<br>version 10.( | Online Tender Decision<br>) or later, with compatit | System (Works)   | turned off ( | Click here to know m | iore).      |                    |            |
| Tender N                 | lo: Test-TD-W                               | /orks-2908                   | Dep                                                 | pt/Rly: IREPS    |              | Closing Date/Time    | 29/08/201   | 8 12:20            |            |
| Tender T                 | itle Constructio                            | on of Tunnel                 | between rty and iuy                                 |                  |              | Bidding System       | Single Pac  | ket                |            |
| • Initia                 | ate New Decisio                             | n Process                    |                                                     |                  |              |                      |             |                    |            |
| • Mark                   | c Case as Finalia                           | ed                           |                                                     |                  |              |                      |             |                    |            |
| reviously                | Finalized Tend                              | er Decision                  | 5                                                   |                  |              |                      | 17.2        | nen ve vi          | 1          |
| er                       | Accepted On                                 | Acceptan                     | се Туре                                             | Recc. Type       |              | Decision             | Pen         | ding Actions       | Action     |
| 745 / 1                  | 27-09-2018<br>23:22:25                      | TCR Accep                    | ted                                                 | Award / Negotiat | tion         | Award                | LOA         | Letters Pending    | 604        |
| 5469 / 1                 | 30-08-2018<br>10:50:29                      | TCR Accep                    | ted                                                 | Award / Negotiat | tion         | Negotiation          |             |                    | <b>B A</b> |
| Tender I                 | No: Test-                                   | TD-Works-2                   | 908                                                 | Dept/Rly:        | IREF         | S Closi              | ing Date/Ti | me 29/08/201       | 8 12:20    |
| Tender 1                 | Title Const                                 | truction of Tu               | innel between rty and iu                            | Ŋ                |              | Bidd                 | ing System  | Single Pac         | ket        |
| Finalized 1              | Tender Decisions                            |                              |                                                     |                  |              |                      |             |                    |            |
| TD ID / V                | /er Accepted                                | d On                         | Acceptance Type                                     |                  | Dec          | ision                | P           | Pending Actions    |            |
| 5745 / 1                 | 27-09-20<br>23:22:2                         | )18<br>5                     | TCR Accepted                                        |                  | Awa          | ard                  | L           | OA Letters Pending |            |
| 5469 / 1                 | 30-08-20<br>10:50:29                        | )18<br>9                     | TCR Accepted                                        |                  | Neg          | otiation             |             |                    |            |
|                          |                                             |                              |                                                     | Sign & Submit    | TD Home      | ן                    |             |                    |            |

### **Convener** Options

### • Discard Draft

| Tender Decision Home Page (TD Home)                                          |                            |           |                 |                      |                  |               |  |  |  |
|------------------------------------------------------------------------------|----------------------------|-----------|-----------------|----------------------|------------------|---------------|--|--|--|
| Click here to download User Manual for Online Tender Decision System (Works) |                            |           |                 |                      |                  |               |  |  |  |
| Tender No:                                                                   | 13072017                   | Dept/Rly: | IREPS           | Closing Date/Time    | 11/09/2018 18:00 |               |  |  |  |
| Tender Title                                                                 | open two packet            |           |                 | Bidding System       | Two Packet       |               |  |  |  |
| TD ID 5680                                                                   | Version 1 Status TCM Draft |           |                 |                      |                  | Discard Draft |  |  |  |
| <ul> <li>Add/Edit</li> </ul>                                                 | Tender Decision Mode       | т         | C (3 Members)   |                      |                  |               |  |  |  |
| <ul> <li>Select/Ed</li> </ul>                                                | dit Tender Decision        | P         | reliminary TC   |                      |                  |               |  |  |  |
| TC Memb                                                                      | ers                        | D         | OYCE/G/CRIS (Fi | n.) , Dy.FA/II (3rd) |                  |               |  |  |  |
| TC Minute                                                                    | 25                         |           |                 |                      |                  |               |  |  |  |
| <ul> <li>Seek Sec</li> </ul>                                                 | retarial Assistance        |           |                 |                      |                  |               |  |  |  |

### • Withdrawal of TC minute version

| Tender Deci                          | sion Home Page (TD Home)                                                                |                                   |                                             |                                     |                                |                       |
|--------------------------------------|-----------------------------------------------------------------------------------------|-----------------------------------|---------------------------------------------|-------------------------------------|--------------------------------|-----------------------|
| Click here to do<br>Please use Inter | ownload User Manual for Online Tender De<br>net Explorer version 10.0 or later, with co | ecision System<br>mpatibility vie | ( <i>Works</i> ) 🗰<br>w settings turned off | (Click here to know n               | nore).                         |                       |
| Tender No:<br>Tender Title           | 13072017<br>open two packet                                                             | Dept/Rly:                         | IREPS                                       | Closing Date/Time<br>Bidding System | 11/09/2018 18:00<br>Two Packet |                       |
| TD ID 5680<br>Currently Sha          | Version 1 Status TCM Draft Shared<br>ared With Fin. Member, 3rd/Tech member             | er                                |                                             |                                     |                                | Withdraw This Version |
| • Add/Edit                           | Tender Decision Mode                                                                    |                                   | TC (3 Members)                              |                                     |                                |                       |
| <ul> <li>Select/E</li> </ul>         | dit Tender Decision                                                                     |                                   | Preliminary TC                              |                                     |                                |                       |
| TC Memb                              | ers                                                                                     |                                   | DyCE/G/CRIS (Fir                            | a.) , Dy.FA/II (3rd)                |                                |                       |
| TC Minut                             | es                                                                                      |                                   |                                             |                                     |                                |                       |

### Preparation of TC minutes/acceptance note

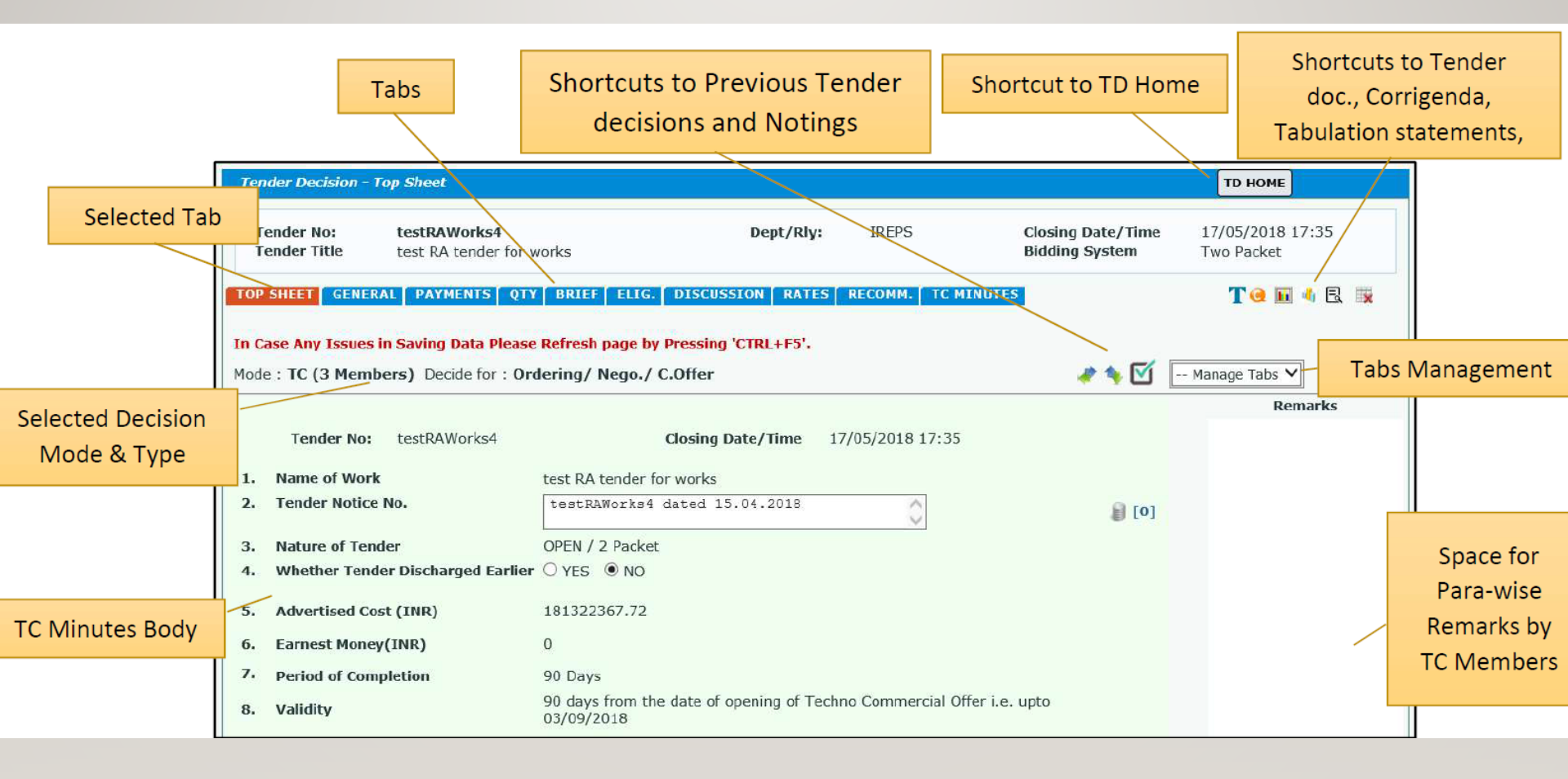

# TC minutes (top sheet)

| TOP SHEE  | T GENERAL PAYMENTS QTY BRIEF ELIG. DI                    | SCUSSION RATES RECOMM. TC MINUTES                                                |              | T 🥶 🗉 🖣 🗟 🐺   |
|-----------|----------------------------------------------------------|----------------------------------------------------------------------------------|--------------|---------------|
|           |                                                          |                                                                                  |              |               |
| In Case A | ny Issues in Saving Data Please Refresh page by Pres     | ssing 'CTRL+F5'.                                                                 |              |               |
| Mode : IC | (3 Members) Decide for : Award / Negotiation             |                                                                                  |              | Manage Tabs Y |
|           |                                                          |                                                                                  |              | Remarks       |
| Te        | ender No: testRAWorks4 Clos                              | ing Date/Time 17/05/2018 17:35                                                   |              |               |
| 1.        | Name of Work                                             | test RA tender for works                                                         |              |               |
| 2.        | Tender Notice No.                                        | 0                                                                                | <b>€</b> [0] |               |
| _         |                                                          |                                                                                  | (j) (-1      |               |
| з.        | Nature of Lender                                         | Open / 2 Packet                                                                  |              |               |
| 4.        | Whether Tender Discharged Earlier                        | ● NO ÚYES                                                                        |              |               |
| 5.        | Advertised Cost (INR)                                    | 181322367.72                                                                     |              |               |
| 6.        | Earnest Money(INR)                                       | 0                                                                                |              |               |
| 7.        | Period of Completion                                     | 90 Days                                                                          |              |               |
| 8.        | Validity                                                 | 90 days from the date of opening of Techno Commercial Offer i.e. upto 15/08/2018 |              |               |
| 9.        | Tender Document Cost(INR)                                | 0                                                                                |              |               |
| 10.       | Tender Document Sets Issued                              | 0                                                                                |              |               |
| 11.       | No. of Participating Firms                               | 6                                                                                |              |               |
| 12.       | Closing Date (Techno- Commercial Bid)                    | 17/05/2018 17:35                                                                 |              |               |
| 13.       | Financial Bids opened on                                 | 05/06/2018 15:20                                                                 |              |               |
| 14.       | No. of offers qualified for opening of Financial<br>Bids | 5                                                                                |              |               |
| 15.       | Sanctioned Detailed Estimate                             |                                                                                  |              |               |
|           |                                                          |                                                                                  |              |               |
|           |                                                          | ~                                                                                |              |               |
| 16.       | Funds Availability                                       |                                                                                  |              |               |
|           |                                                          |                                                                                  |              |               |
|           |                                                          | ~                                                                                |              |               |
| 17.       |                                                          |                                                                                  |              |               |
| 18.       |                                                          |                                                                                  |              |               |
| 19.       |                                                          |                                                                                  |              |               |
| 20        |                                                          |                                                                                  |              |               |
| 20.       |                                                          |                                                                                  |              |               |
|           |                                                          | Cubmit                                                                           |              |               |

### TC minutes (general)

| Tender       | Decision - Ger     | neral                                             |                 |                    |                                     | TD HOME                        |
|--------------|--------------------|---------------------------------------------------|-----------------|--------------------|-------------------------------------|--------------------------------|
| Tend<br>Tend | er No:<br>er Title | testRAWorks4<br>test RA tender for works          | Dept/Rly:       | IREPS              | Closing Date/Time<br>Bidding System | 17/05/2018 17:35<br>Two Packet |
| TOP SHE      | GENERAL            | PAYMENTS QTY BRIEF ELIG. DISCUSSION               | RATES RECOMM    | 1. TC MINUTES      |                                     | T 😔 🖿 🖬 🔩 🗮                    |
| In Case      | Any Issues in      | Saving Data Please Refresh page by Pressing 'CTRL | +F5'.           |                    |                                     |                                |
| Mode : 1     | FC (3 Member       | s) Decide for : Award / Negotiation               |                 |                    |                                     | Manage Tabs 🗸                  |
| 2.0          | Introduction       |                                                   |                 |                    |                                     |                                |
| 2.1          |                    |                                                   |                 |                    |                                     | (†<br>(5)                      |
|              |                    |                                                   |                 |                    |                                     | 5                              |
|              |                    |                                                   | Save            |                    |                                     |                                |
|              |                    |                                                   |                 |                    |                                     |                                |
| TOP SH       | EET GENERA         | PAYMENTS QTY BRIEF ELIG. DISCUSSIO                | ON RATES RE     | сомм. тс міни      | TES                                 | T 🤕 🖬 🐴 🗟 🙀                    |
| In Caso      |                    | Saving Data Bloaco Rofrosh page by Proceing 10    | TDI + E5'       |                    |                                     |                                |
| Mode : 1     | TC (3 Membe        | rs) Decide for : Ordering/ Nego./ C.Offer         | INCITS.         |                    | 2 to 10                             | Manage Tabs 🗸                  |
| 2.0          | Introductio        | n                                                 |                 |                    | + • •                               |                                |
| 2.1          | This tender        | pertains to Construction of 240 number Type 4     | quarters at TKE | ). This is a reter | nder case, and the earlier          | (†<br>()                       |
|              | tender no.         | TKD/2345 closing date 12.04.2018 was discharged   | on account of h | igher rates.       |                                     | 6                              |
| 2.2          |                    |                                                   |                 |                    |                                     | ×                              |
|              |                    |                                                   |                 |                    |                                     | 0                              |
|              |                    |                                                   |                 |                    |                                     |                                |
|              |                    |                                                   | Save            |                    |                                     |                                |

### TC minutes (payments)

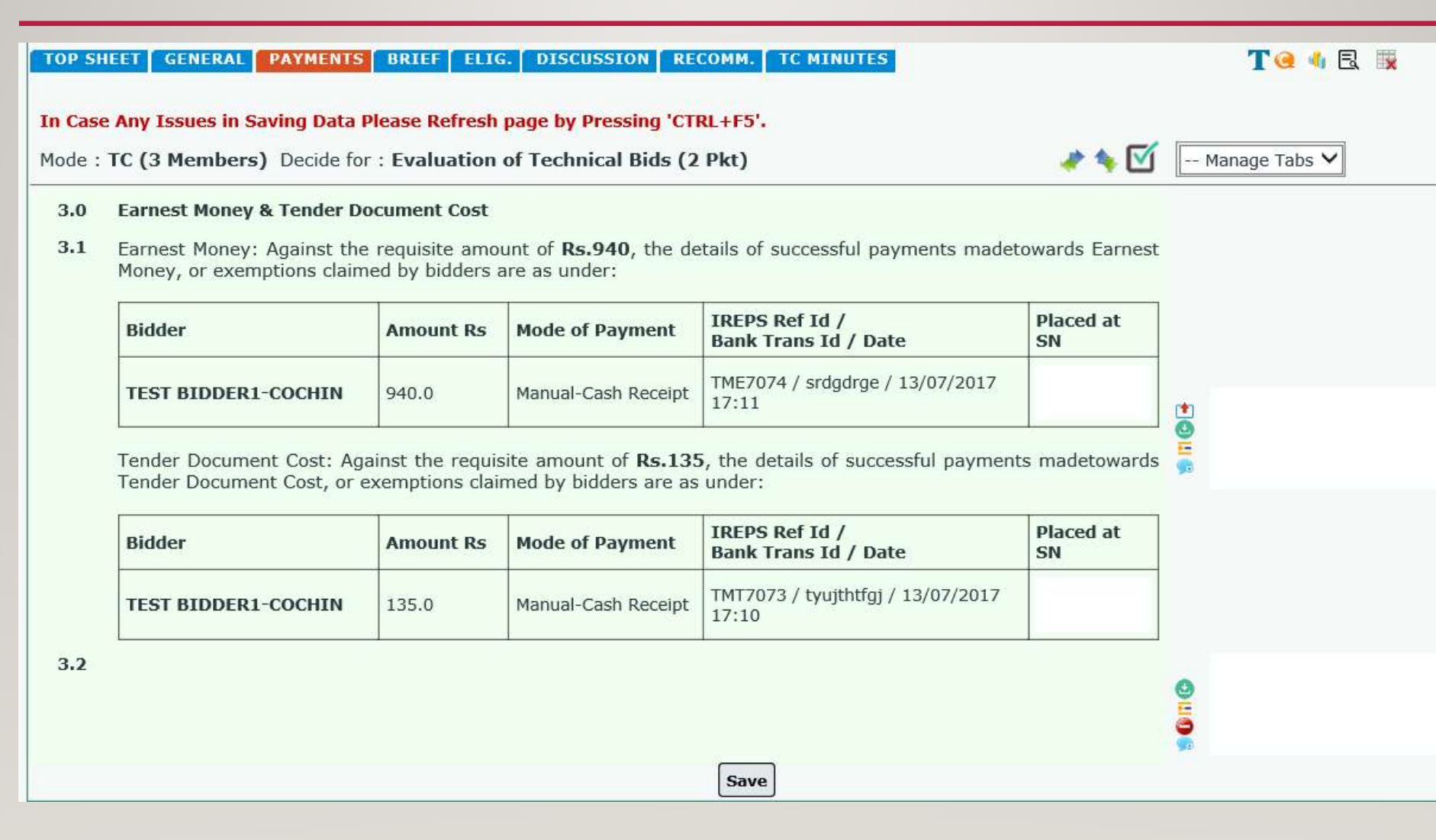

# TC minutes (quantity)

| Tender Decision -                      | Quantity                            |                                                                  |                                                     |                                        |                                             |                                             |                                                     | TC                      | номе                      |
|----------------------------------------|-------------------------------------|------------------------------------------------------------------|-----------------------------------------------------|----------------------------------------|---------------------------------------------|---------------------------------------------|-----------------------------------------------------|-------------------------|---------------------------|
| Tender No:<br>Tender Title             | <b>testR</b><br>test F              | AWorks3<br>RA tender for works                                   |                                                     | De                                     | ept/Rly: IR                                 | EPS                                         | Closing Date/Time<br>Bidding System                 | 16/<br>Tw               | 05/2018 15:35<br>o Packet |
| TOP SHEET GENEI                        | RAL PAY                             | MENTS QTY BRI                                                    | EF ELIG. DISC                                       | USSION R                               | ECOMM. TC MIN                               | ITES                                        |                                                     | T                       | ) 止 👍 🗟 🙀                 |
| In Case Any Issues<br>Mode : TC (3 Mem | <b>in Saving</b><br>bers) De        | <b>J Data Please Refre</b><br>cide for : <b>Evaluati</b>         | <mark>sh page by Pressi</mark><br>on of Technical B | ng <mark>'CTRL+F</mark><br>ids (2 Pkt] | 5'.<br>)                                    |                                             |                                                     | Mana                    | ge Tabs 🗸                 |
| Modify Quantity                        | Please se<br>sum Iten<br>click on I | elect the checkbox again) and enter the mod<br>tem breakup link. | ainst the item for wh<br>ified value in the Mo      | ich you want<br>dified Qty / \         | to modify the quan<br>Value field. To modif | ity (for schedule Ite<br>y the item breakup | em- Individual) or value<br>for Schedule Item- Grou | (for Lump<br>.p, please |                           |
|                                        | Schedule                            | & Items                                                          |                                                     |                                        |                                             |                                             |                                                     |                         |                           |
|                                        | _                                   |                                                                  |                                                     |                                        |                                             |                                             |                                                     | · · · · · ·             |                           |
|                                        | SN                                  | o. Item Code                                                     | Item Qty                                            | Qty Unit                               | Unit Rate                                   | Basic Value                                 | Modified Qty/Value                                  | Action                  |                           |
|                                        | Sc                                  | hedule A-SOR1                                                    |                                                     |                                        |                                             |                                             |                                                     |                         |                           |
|                                        |                                     |                                                                  | View Det                                            | ails                                   |                                             | 29289807.20                                 |                                                     |                         |                           |
|                                        | 1                                   | Description :                                                    | items of chapter 1                                  |                                        |                                             |                                             |                                                     |                         |                           |
|                                        |                                     | 021010                                                           | 12.00                                               | 1000 Nos                               | 357.91                                      | 4.29                                        |                                                     |                         |                           |
|                                        | 2                                   | Description :                                                    | Loading/Unloading F.P                               | S. / Modular                           | bricks including manu                       | 4.29                                        |                                                     |                         |                           |
|                                        |                                     | stacking prope                                                   | rly into/from trucks, tr                            | ailors or wage                         | ons                                         |                                             |                                                     |                         |                           |
|                                        |                                     |                                                                  |                                                     |                                        |                                             |                                             |                                                     |                         |                           |
|                                        | 3                                   | Description :                                                    | LumpSu                                              | m                                      |                                             | 200000.00                                   |                                                     |                         |                           |
|                                        |                                     | beschption                                                       |                                                     |                                        |                                             |                                             |                                                     |                         |                           |
|                                        | Scl                                 | hedule B-NS1                                                     |                                                     |                                        |                                             |                                             |                                                     |                         |                           |
|                                        |                                     |                                                                  | View Det                                            | ails                                   |                                             | 9180914.60                                  |                                                     |                         |                           |
| 6115                                   | 1                                   | Description :                                                    | Items of chapter 1 (NS                              | S Directory)                           |                                             |                                             |                                                     |                         | 14-11-1                   |
| -1 [.].                                |                                     |                                                                  |                                                     |                                        |                                             |                                             |                                                     |                         | 1                         |
| 12/1/1                                 | Sc                                  | hedule C-NS2                                                     |                                                     |                                        |                                             |                                             |                                                     |                         | 11/11/11                  |
| 1 (m) / -                              |                                     | 1                                                                | 23.00                                               | Cot 1                                  | 224.08                                      | E404 E4                                     |                                                     | NEWS DE                 |                           |

### TC minutes (quantity)

I

| antity |                          |                                                                                                  |                 |                       |             |                    |  |
|--------|--------------------------|--------------------------------------------------------------------------------------------------|-----------------|-----------------------|-------------|--------------------|--|
| Dtv Co | onsideration             |                                                                                                  |                 |                       |             |                    |  |
| The qu | antities shall be        | as per tender sch                                                                                | edule, except f | or the following iter | ms.         |                    |  |
| SNo.   | Item Code                | Item Qty                                                                                         | Qty Unit        | Unit Rate             | Basic Value | Modified Qty/Value |  |
| Sche   | dule A-SOR1              |                                                                                                  |                 |                       |             |                    |  |
|        | 021010                   | 12                                                                                               | .00 1000 Nos.   | 357.81                | 4.29        |                    |  |
| 2      | Descriptio<br>upto 50m a | 11.00                                                                                            |                 |                       |             |                    |  |
|        |                          | 200000.00                                                                                        | <del>7</del>    |                       |             |                    |  |
| 3      | Descriptio               |                                                                                                  | 250000.00       |                       |             |                    |  |
|        | dule C-NS2               |                                                                                                  |                 |                       |             |                    |  |
| Sche   | 1                        |                                                                                                  | 00 0.4          | 224.09                | 5404 54     |                    |  |
| Sche   | 4                        | 1         23.00 Set         234.98         5404.54           Description : NS item non directory |                 |                       |             |                    |  |

### TC minutes (briefing note)

| тор SHE                | ET GENE                         | RAL PAYMENTS QTY BRI                      | F ELIG. DISCUSSION RATES RECOM | TC MINUTES | T 🥺 💷 🌆 🖷 🗮 |  |  |  |  |
|------------------------|---------------------------------|-------------------------------------------|--------------------------------|------------|-------------|--|--|--|--|
| In Case                | Any Issue                       | s in Saving Data Please Refres            | h page by Pressing 'CTRL+F5'.  |            |             |  |  |  |  |
| Mode : 1<br>5.0<br>5.1 | C (3 Mem<br>Briefing<br>The obs | Note<br>ervation (s) in the briefing note | Manage Tabs V                  |            |             |  |  |  |  |
|                        | S.No.                           | Observation                               | Clarification                  | Action     | •           |  |  |  |  |
|                        | 1                               |                                           |                                | •          |             |  |  |  |  |
| 1                      | Save                            |                                           |                                |            |             |  |  |  |  |

### 5.0 Briefing Note

5.1 The observation (s) in the briefing note & the clarification (s) against each observation is as under:-

| S.No. | Observation | Clarification | Action |
|-------|-------------|---------------|--------|
| 1     |             |               | 0      |
| 2     |             |               |        |
| 3     |             |               | 0      |

Save

t OH

### TC minutes (eligibility)

GENERAL PAYMENTS QTY TOP SHEET

BRIEF

DISCUSSION RATES ELIG.

RECOMM.

TC MINUTES

In Case Any Issues in Saving Data Please Refresh page by Pressing 'CTRL+F5'.

Mode : TC (3 Members) Decide for : Award / Negotiation

#### 6.0 **Eligibility Criteria**

The following eligibility criteria was incorporated in the tender document: 6.1

#### Standard Financial Criteria

| S No. | Description                                                                                                    |
|-------|----------------------------------------------------------------------------------------------------|
| 1     | Financial Criteria:- Minimum contract amount received should be 150% of the contract value, as total certified payments received for contracts in progress or completed, during the last three financial years i.e. current financial year and three previous financial years with reference to the date of opening of tender (A certificate from auditor or audited balance sheet). The details shall be furnished in Form-12 Sheet-5. |

#### Standard Technical Criteria

| S No. | Description                                                                                                    |
|-------|----------------------------------------------------------------------------------------------------|
| 1     | The tenderer should have successfully completed at least one similar single work for a minimum value of 35% of advertised tender value of this work, during the last Nine financial years (i.e. Current year and Nine previous financial years). he details shall be furnished in Form-12 Sheet-1 with copy of completion certificate issued by work awarding authority                                                                                                    |
| 1.1   | Note:- (i) The Tenderer is required to give a list of work completed in the last NINE financial years; giving description of work, organization for whom executed, approximate value of contract at the time of award, date of award and date of scheduled completion of work, date of actual stat, actual completion and final value of contract in the Form - 12. (ii)Offers of only those Vendors who are on the approved list of RDSO, for standard SCADA system, will be considered. (iii)The firm should also confirm that they have working knowledge of communication protocol (IEC-870-5) in confirmation to RDSO Specification. No. TI/SPC/RCC/SCADA/0130 (Rev-2) with latest amendments |
| 1.2   | Definition Of Similar Work : - Any Civil work involving concreting work                                                                                                    |

T

-- Man

### TC minutes (discussion on offers)

| Tender Decision                       | - Discussion                     |                                            |                                   |               |                |                                     | -        |
|---------------------------------------|----------------------------------|--------------------------------------------|-----------------------------------|---------------|----------------|-------------------------------------|----------|
| Tender No:<br>Tender Title            | <b>testRAW</b><br>test RA t      | o <b>rks4</b><br>ender for works           |                                   | Dept/Rly:     | IREPS          | Closing Date/Time<br>Bidding System | 1<br>T   |
| TOP SHEET GEN                         | ERAL PAYME                       | ITS QTY BRIEF                              | ELIG. DISCUSSION                  | RATES RECO    | MM. TC MINUTES | 5                                   | Т        |
| In Case Any Issue<br>Mode : TC (3 Mer | es in Saving Da<br>nbers) Decide | ta Please Refresh p<br>e for : Award / Neg | age by Pressing 'CTR<br>jotiation | LL+F5'.       |                |                                     | Mai      |
| 7.0 Discussi                          | ion on Offers                    |                                            |                                   |               |                |                                     |          |
| 7.1                                   |                                  |                                            |                                   |               |                |                                     | 0        |
|                                       |                                  |                                            |                                   | Save          |                |                                     | <b>9</b> |
|                                       |                                  |                                            |                                   |               |                |                                     |          |
| Pleas                                 | se choose s                      | uitable option                             | for inserting su                  | mmary of off  | fers in TC min | utes                                |          |
| ◯ Show                                | all offers                       | O Show                                     | lowest offers (                   | (min. 3, max. | 6)             |                                     |          |
|                                       | 1 - 1 - 1-                       |                                            |                                   |               |                | · · · · · · · · · · · · ·           |          |

### TC minutes (discussion on offers)

Please choose suitable option for inserting summary of offers in TC minutes

• Show all offers

O Show

lowest offers (min. 3, max. 6)

#### Summary of offers received against the tender is shown below:

| Rank | Firm Name             | Offer Value  |
|------|-----------------------|--------------|
| L1   | TEST BIDDER5-NOIDA    | 182620760.12 |
| L2   | TEST BIDDER1-COCHIN   | 182887982.03 |
| L3   | TEST BIDDER6-LUCKNOW  | 183081924.41 |
| L4   | TEST BIDDER4-DELHI    | 183135591.39 |
| L5   | TEST BIDDER3-HYDRABAD | 185353143.65 |

Add to Page

### TC minutes (discussion on offers)

| Tender D                                         | ecision - Disc                                                      | ussion                                                                                                    |                                                                    |                                                             |                                | TD HOME       |
|--------------------------------------------------|---------------------------------------------------------------------|----------------------------------------------------------------------------------------------------|--------------------------------------------------------------------|-------------------------------------------------------------|--------------------------------|---------------|
| Tender No:<br>Tender Title                       |                                                                     | testRAWorks4Dept/Rly:IREPSCltest RA tender for worksBi                                                                                                    |                                                                    | Closing Date/Time<br>Bidding System                         | 17/05/2018 17:35<br>Two Packet |               |
| OP SHEE                                          | T GENERAL                                                           | PAYMENTS QTY BRIEF ELIG. DISC                                                                                                    | USSION RATES RECO                                                  | MM. TC MINUTES                                              |                                | T 😐 🗉 🕯 🗟 🙀   |
| and an other states and the                      |                                                                     | the second second second second second second second second second second second second second second second s                                                                                                    | A MARK TO BE AN ADDRESS OF THE REAL PROPERTY OF THE REAL PROPERTY. |                                                             |                                |               |
| n Case An<br>lode : TC<br>7.0 I<br>7.1           | (3 Members)<br>Discussion on<br>Summary of                          | aving Data Please Refresh page by Pressi<br>) Decide for : Award / Negotiation<br>Offers<br>lowest 4 offers received against the tende                                                                                                    | ng 'CTRL+F5'.<br>er is shown below:                                |                                                             |                                | Manage Tabs 🗸 |
| 7.1                                              | (3 Members<br>Discussion on<br>Summary of<br>Rank                   | aving Data Please Refresh page by Pressi         ) Decide for : Award / Negotiation         Offers         lowest 4 offers received against the tende         Firm Name                                                                                      | ng 'CTRL+F5'.<br>er is shown below:                                | Offer Value                                                 |                                | Manage Tabs 🗸 |
| Case Ar<br>ode : TC<br>7.0 I<br>7.1              | (3 Members<br>Discussion on<br>Summary of<br>Rank                   | aving Data Please Refresh page by Pressin         ) Decide for : Award / Negotiation         Offers         lowest 4 offers received against the tende         Firm Name         TEST BIDDER5-NOIDA                                                          | ng 'CTRL+F5'.<br>er is shown below:                                | Offer Value<br>182620760.12                                 |                                | Manage Tabs 🗸 |
| Case Ar<br>ode : TC<br>7.0 I                     | (3 Members<br>Discussion on<br>Summary of<br>Rank<br>L1<br>L2       | aving Data Please Refresh page by Pressin         ) Decide for : Award / Negotiation         Offers         lowest 4 offers received against the tende         Firm Name         TEST BIDDER5-NOIDA         TEST BIDDER1-COCHIN                              | ng 'CTRL+FS'.<br>er is shown below:                                | Offer Value<br>182620760.12<br>182887982.03                 |                                | Manage Tabs 🗸 |
| Case Ar       ode : TC       7.0     1       7.1 | (3 Members<br>Discussion on<br>Summary of<br>Rank<br>L1<br>L2<br>L3 | aving Data Please Refresh page by Pressin         ) Decide for : Award / Negotiation         Offers         lowest 4 offers received against the tende         Firm Name         TEST BIDDER5-NOIDA         TEST BIDDER1-COCHIN         TEST BIDDER6-LUCKNOW | ng 'CTRL+F5'.<br>er is shown below:                                | Offer Value<br>182620760.12<br>182887982.03<br>183081924.41 |                                | Manage Tabs ♥ |

# TC minutes (rates)

| Tender Decision -                      | Rates                                                                                   |                     |              |                                     | TD HOME                        |
|----------------------------------------|-----------------------------------------------------------------------------------------|---------------------|--------------|-------------------------------------|--------------------------------|
| Tender No:<br>Tender Title             | testRAWorks4<br>test RA tender for works                                                | Dept/Rly:           | IREPS        | Closing Date/Time<br>Bidding System | 17/05/2018 17:35<br>Two Packet |
| TOP SHEET GENE                         | RAL PAYMENTS QTY BRIEF ELIG. DI                                                         | SCUSSION RATES RECO | MM. TC MINUT | ES                                  | T 🖲 🔟 🖬 🖣 🗟 🙀                  |
| In Case Any Issues<br>Mode : TC (3 Mem | s in Saving Data Please Refresh page by Pres<br>(bers) Decide for : Award / Negotiation | ssing 'CTRL+F5'.    |              |                                     | Manage Tabs 🗸                  |
| 8.0 Reasonal                           | bleness of Rates                                                                        |                     |              |                                     |                                |
| 8.1                                    |                                                                                         |                     |              |                                     |                                |
| -                                      |                                                                                         | Save                |              |                                     |                                |
### TC minutes (recommendations)

|                                                                                                    | Recommendations                                                     |                                                                          |                 |                |                                     | TD HOME                                       |
|----------------------------------------------------------------------------------------------------|---------------------------------------------------------------------|--------------------------------------------------------------------------|-----------------|----------------|-------------------------------------|-----------------------------------------------|
| Tender No:<br>Tender Title                                                                                   | <b>testRAWorks4</b><br>test RA tender for                           | works                                                                    | Dept/Rly:       | IREPS          | Closing Date/Time<br>Bidding System | 17/05/2018 17:35<br>Two Packet                |
| TOP SHEET GENER                                                                                              | AL PAYMENTS QTY                                                     | BRIEF ELIG. DISCUSS                                                      | ION RATES RECO  | MM. TC MINUTES |                                     | T 🞯 ៤ 🖬 🔩 🗟 🙀                                 |
|                                                                                                    |                                                                     |                                                                          |                 |                |                                     |                                               |
| In Case Any Issues                                                                                           | in Saving Data Please                                               | Refresh page by Pressing                                                 | CIRL+F5'.       |                | 1                                   |                                               |
| Mode : TC (3 Memb                                                                                            | pers) Decide for : Awa                                              | ard / Negotiation                                                        |                 |                | 1                                   | Manage Tabs 🗸                                 |
|                                                                                                    |                                                                     | <u>e</u>                                                                 |                 |                |                                     |                                               |
| Select Firm                                                                                                  |                                                                     | Select Firm                                                              | ~               |                | Proceed                             | To Next Step                                  |
| Select Decision 1                                                                                            | уре                                                                 | Select                                                                   | ~               |                |                                     |                                               |
|                                                                                                    |                                                                     | n                                                                        |                 |                |                                     |                                               |
| Click On "Proceed                                                                                            | To Next Step" after se                                              | electing Firm and Decision                                               | Type.           |                |                                     |                                               |
| Firm Wise Decisio                                                                                            | n Data                                                              |                                                                          |                 |                |                                     |                                               |
|                                                                                                    |                                                                     |                                                                          |                 |                |                                     |                                               |
| Description                                                                                                  |                                                                     |                                                                          |                 | Decision Type  | LOA Value                           | [Rs.] Action                                  |
| Contraction and and an and an and an                                                                         |                                                                     |                                                                          |                 |                |                                     |                                               |
|                                                                                                    |                                                                     |                                                                          |                 |                |                                     |                                               |
|                                                                                                    | · · · · · · · · · · · · · · · · · · ·                               |                                                                          |                 |                | ï                                   |                                               |
| Mode : TC (3 Mem                                                                                             | bers) Decide for : Aw                                               | ard / Negotiation                                                        |                 |                |                                     | Manage Tabs 🗸                                 |
| Mode : TC (3 Mem                                                                                             | bers) Decide for : Aw                                               | ard / Negotiation                                                        |                 |                |                                     | Manage Tabs 🗸                                 |
| Mode : TC (3 Mem<br>Select Firm                                                                              | bers) Decide for : Aw                                               | ard / Negotiation                                                        | ~               |                | Proceed                             | Manage Tabs 🗸<br>To Next Step                 |
| Mode : TC (3 Mem<br>Select Firm<br>Select Decision                                                           | bers) Decide for : Aw                                               | ard / Negotiation Select Firm                                            | ~               |                | Proceed                             | Manage Tabs 🗸<br>To Next Step                 |
| Mode : TC (3 Mem<br>Select Firm<br>Select Decision                                                           | bers) Decide for : Aw                                               | ard / Negotiation<br>Select Firm<br>Select                               | ~               |                | Proceed                             | Manage Tabs 🗸                                 |
| Mode : TC (3 Mem<br>Select Firm<br>Select Decision                                                           | bers) Decide for : Aw<br>Type                                       | ard / Negotiation Select Firm Select                                     | ~               |                | Proceed                             | Manage Tabs 🗸                                 |
| Mode : TC (3 Mem<br>Select Firm<br>Select Decision<br>Click On "Proceed<br>Firm Wice Decision                | bers) Decide for : Aw<br>Type<br>d To Next Step" after s            | ard / Negotiation          Select Firm         Select                    | <br>~<br>Туре.  |                | Proceed                             | Manage Tabs 🗸                                 |
| Mode : TC (3 Mem<br>Select Firm<br>Select Decision<br>Click On "Proceed<br>Firm Wise Decisio                 | bers) Decide for : Aw<br>Type<br>d To Next Step" after s<br>on Data | ard / Negotiation<br>Select Firm<br>Select<br>electing Firm and Decision | ~<br>~<br>Туре. |                | Proceed                             | Manage Tabs 🗸                                 |
| Mode : TC (3 Mem<br>Select Firm<br>Select Decision<br>Click On "Proceed<br>Firm Wise Decision<br>Description | bers) Decide for : Aw<br>Type<br>d To Next Step" after s<br>on Data | ard / Negotiation Select Firm Select electing Firm and Decision          | ✓<br>✓<br>Type. | Decision Type  | Proceed                             | Manage Tabs V<br>To Next Step<br>[Rs.] Action |

### TC minutes (recommendations - rates)

#### **Awarded Quantities And Rates**

| Item<br>Sno. | Item Desc                                                                                                    | Item Code    | Item Qty | Qty Unit  | Unit Rate<br>(Rs) | Escl.<br>(%) | Advt.Value<br>(Rs) | Bid R<br>Rate | ate/ Unit | Bid Amount (Rs) |
|--------------|----------------------------------------------------------------------------------------------------|--------------|----------|-----------|-------------------|--------------|--------------------|---------------|-----------|-----------------|
| Schedu       | ule A-SOR1 (Item Directory - EPSHQ-USS                                                                                              | OR-2010-Ver  | -16)     |           |                   |              | 32462792.72        | 12.00         | % Above   | 36358327.85     |
| 1            | items of chapter 1                                                                                                    | View Details |          |           |                   | 10.00        | 32218787.92        |               |           |                 |
| 2            | Loading/Unloading F.P.S. / Modular bricks including manual lead upto 50m and stacking properly into/from trucks, trailors or wagons | 021010       | 12       | 1000 Nos. | 357.81            | 12.00        | 4.80               |               |           |                 |
| 3            | Items of chapter 3                                                                                                    | Lump Sum     |          |           |                   | 22.00        | 244000.00          |               |           |                 |
|              |                                                                                                    |              |          |           | Schedul           | e Totals     |                    |               |           | 36358327.85     |
| Schedu       | ule B-NS1 (Item Directory - EPS-HQ-NS-\                                                                                             | /er-2012)    |          |           |                   |              | 8262823.14         |               |           |                 |
| 1            | Items of chapter 1 (NS Directory)                                                                                                   | View Details |          |           |                   | (-)<br>10.00 | 8262823.14         | 17.00         | % Above   | 9667503.07      |
|              |                                                                                                    |              |          |           | Schedul           | e Totals     |                    |               |           | 9667503.07      |
| Schedu       | ule C-NS2 (Item Directory - Not Applicab                                                                                            | le)          |          |           |                   |              | 5296.45            |               |           |                 |
| -            | NC itom non directory                                                                                                    | 4            |          | Cat       | 224.00            | () 2 00      | E207 4E            | 10.00         | A hours   | C340.01         |

### TC minutes (recommendations)

| Select Firm          | Select Firm | ~ |
|----------------------|-------------|---|
| Select Decision Type | Select      | ~ |

Proceed To Next Step

#### Click On "Proceed To Next Step" after selecting Firm and Decision Type.

**Firm Wise Decision Data** 

| Description                                    | Decision Type | LOA Value [Rs.] | Action  |
|------------------------------------------------|---------------|-----------------|---------|
| TEST BIDDER5-NOIDA [BidId : 1807380 [ L1 ] ]   | Passover      |                 | 1       |
| TEST BIDDER1-COCHIN [BidId : 1807375 [ L2 ] ]  | Passover      |                 | 1       |
| TEST BIDDER6-LUCKNOW [BidId : 1807381 [ L3 ] ] | Award         | 181310955.73    | 1 🖉 🖉 🗟 |

| Select Firm          | Select Firm | ✓            | Proceed To Next Step |
|----------------------|-------------|--------------|----------------------|
| Select Decision Type | Select      | $\checkmark$ |                      |

#### Click On "Proceed To Next Step" after selecting Firm and Decision Type.

Firm Wise Decision Data

| Description                                    | Decision Type | LOA Value [Rs.] | Action |
|------------------------------------------------|---------------|-----------------|--------|
| TEST BIDDER5-NOIDA [BidId : 1807380 [ L1 ] ]   | Passover      |                 | 1      |
| TEST BIDDER1-COCHIN [BidId : 1807375 [ L2 ] ]  | Negotiation   |                 | 1      |
| TEST BIDDER6-LUCKNOW [BidId : 1807381 [ L3 ] ] | Negotiation   |                 | 1      |

### TC minutes (recommendations-passover)

| Tender Decision            | Recommendations                                 |                           |               |                                     | TD HOME                        |
|----------------------------|-------------------------------------------------|---------------------------|---------------|-------------------------------------|--------------------------------|
| Tender No:<br>Tender Title | <b>testRAWorks4</b><br>test RA tender for works | Dept/Rly:                 | IREPS         | Closing Date/Time<br>Bidding System | 17/05/2018 17:35<br>Two Packet |
| TOP SHEET GENI             | RAL PAYMENTS BRIEF ELIG                         | . DISCUSSION RATES        | RECOMM.       | TC MINUTES                          | T 🞯 🔟 🔩 🗮                      |
| In Case Any Issue          | s in Saving Data Please Refresh                 | page by Pressing 'CTRL+F  | 5'.           |                                     |                                |
| Mode : TC (3 Men           | nbers) Decide for : Passover                    |                           |               | -                                   | - Manage Tabs 🗸                |
|                            |                                                 |                           |               | Tender Case will be passe           | ed over to Change              |
| Please click on th         | e post picker icon ( 🎒 ) to select              | the authority to whom the | tender case   | will be passed over on accepta      | ance of these negotiations.    |
| Select Officer             | Use Post Picker                                 | Save                      |               |                                     |                                |
| Tender Decision            | - Recommendations                               |                           |               |                                     | тр номе                        |
| Tender No:<br>Tender Title | <b>testRAWorks4</b><br>test RA tender for works | Dept/Rly:                 | IREPS         | Closing Date/Time<br>Bidding System | 17/05/2018 17:35<br>Two Packet |
| TOP SHEET GEN              | ERAL PAYMENTS BRIEF ELIC                        | G. DISCUSSION RATES       | RECOMM.       | TC MINUTES                          | T 🥶 🖬 🍕 🗟 🙀                    |
| In Case Any Issue          | s in Saving Data Please Refresh                 | page by Pressing 'CTRL+F  | 5'.           |                                     |                                |
| Mode : TC (3 Mer           | nbers) Decide for : Passover                    |                           |               | -                                   | - Manage Tabs 🗸                |
|                            |                                                 | Tender Ca                 | se will be pa | ssed over to CWM/011 (new           | 11@gmail.com) Change           |
| 8.0 Recomme                | ndations                                        |                           |               |                                     |                                |
| 8.1                        |                                                 |                           |               | *<br>0<br>                          |                                |
|                            |                                                 | Save                      |               |                                     |                                |

### TC minutes

r

| OP SHEET           | GENERAL PAYMENTS                                        | QTY BRIEF EL                        | IG, DISCUSSION R                     | ATES RECOMM. OTH 1    | TC MINUTES        |                  | T 🤒 🖬 🔩 🗟 🙀   |
|--------------------|---------------------------------------------------------|-------------------------------------|--------------------------------------|-----------------------|-------------------|------------------|---------------|
| ode : TC           | y Issues in Saving Data Pla<br>(3 Members) Decide for : | ease Refresh page<br>Ordering/ Nego | • by Pressing 'CTRL+F<br>o./ C.Offer | 5'.                   |                   |                  | Manage Tabs 🗸 |
| Curren             | t Status TCM Dr                                         | aft                                 |                                      | Version :             | 1                 | I am :           | Convenor      |
| TC Move<br>Share w | ment Notings Accept<br>ith Members                      | ance Notings                        | Prev. Finalised Te                   | nder Decision         |                   |                  |               |
|                    |                                                         | Minutes of                          | Tender Committee Pr                  | oceedings Dated 25-09 | -2018             |                  |               |
|                    | Tender No: testRAWork                                   | :s4                                 |                                      |                       | Closing Date/Time | 17/05/2018 17:35 |               |
|                    |                                                         |                                     |                                      |                       |                   |                  |               |
| Te                 | nder Committee Members                                  |                                     |                                      |                       |                   |                  |               |
| 1                  | Role                                                    | Designat                            | tion                                 | Name                  |                   |                  |               |
| (                  | Convenor                                                | DyCE/G/                             | CRIS                                 | KAMAL SHARMA          |                   |                  |               |
| F                  | Finance Member                                          | DyCE/G/                             | CRIS                                 | KAMAL SHARMA          |                   |                  |               |
| 3                  | 3rd Member                                              | Dy.FA/II                            |                                      | MOHD, HASSAN          |                   |                  |               |
|                    |                                                         |                                     |                                      |                       |                   |                  | Remarks       |
| 1.                 | Name of Work                                            |                                     | test RA tender                       | for works             |                   |                  |               |
| 2.                 | Tender Notice No.                                       |                                     | testRAWorks4                         | dated 15.04.2018      |                   | (O)              |               |
| з.                 | Nature of Tender                                        |                                     | OPEN / 2 Pack                        | et                    |                   |                  |               |
| 4.                 | Whether Tender Discharge                                | ed Earlier                          | No                                   |                       |                   |                  |               |
| 5.                 | Advertised Cost (INR)                                   |                                     | 181322367.72                         | 2                     |                   |                  |               |
|                    |                                                         |                                     |                                      |                       |                   |                  |               |

## TC minutes (status)

Convonor

| Current Status        | TCM Draft Shared   |                                |                | Version :   | 1      |               |
|-----------------------|--------------------|--------------------------------|----------------|-------------|--------|---------------|
| Currently Shared With | Fin. Member, 3rd   | Member                         | Digitally      | Signed By   | Conver | ior           |
| Latest Notings        |                    |                                |                |             |        |               |
| Convener              | TC minutes are     | e being sent for signature ple | ease.          |             |        |               |
| Convener              | TC minutes are     | e being sent for signature ple | ease.          |             |        |               |
| TC Movement Notings   | Acceptance Notings | Prev. Finalised Tender         | Decision       |             |        |               |
| Withdraw from Members |                    |                                | Share Draft Re | emarks      |        |               |
|                       | Minutes of Te      | nder Committee Proceeding      | s Dated 25-09- | 2018 12:35  |        |               |
| Tender No: te         | stRAWorks4         |                                |                | Closing Dat | e/Time | 17/05/2018 17 |
| Tender Committee M    | 1embers            |                                |                |             |        |               |
| Role                  | Designa            | ntion                          | Name           |             |        |               |

KAMAL CHADMA

DUCE/C/CDIC

### Finalization of acceptance note / TD home page

#### 7.0 RECOMMENDATIONS

7.1 Based on discussions in foregoing para, the following is recommended:

| Fin                          | m                                       |                                       | Decision Type | LOA Value [Rs.     | ] Action                      |
|------------------------------|-----------------------------------------|---------------------------------------|---------------|--------------------|-------------------------------|
| TES                          | T BIDDER1-COCHIN [B                     | idId : 1807095][L1]                   | Order         | 175880999.99       | E                             |
|                              |                                         |                                       | Si            | gn & Finalize Home | ]                             |
| ender Title                  | Construction of Tunnel be               | tween rty and iuy                     | E             | Sidding System Sir | ngle Packet                   |
| Initiate N                   | lew Decision Process                    |                                       |               |                    |                               |
| <ul> <li>Mark Cas</li> </ul> | e as Finalized                          |                                       |               |                    |                               |
| eviously Fina                | lized Tender Decisions                  | 1                                     |               |                    |                               |
| Tender No:<br>Tender Title   | Test-TD-Works-29<br>Construction of Tur | <b>08</b><br>nnel between rty and iuy | Dept/Rly: IF  | EPS Clo<br>Bid     | sing Date/Time<br>ding System |
| Finalized Ten                | der Decisions                           |                                       |               |                    |                               |
| TD ID / Ver                  | Accepted On                             | Acceptance Type                       | 1             | Decision           | Pending /                     |
|                              | 27-09-2018 23:22:25                     | TCR Accepted                          | (             | Ordering           | LOA Letter                    |
| 5745 / 1                     |                                         |                                       |               |                    |                               |

### Sharing and signing of TC minutes

|                                                                                                    |                                     | or . Ordering/ Heg                      |                                                                                                  |            |          |
|----------------------------------------------------------------------------------------------------|-------------------------------------|-----------------------------------------|--------------------------------------------------------------------------------------------------|------------|----------|
| Irrent Status                                                                                      | TCM Draft                           |                                         | Version: 1                                                                                       | I am :     | Convenor |
| Movement Noti<br>re with Membe                                                                     | ngs Acce<br>rs                      | eptance Notings                         | Prev. Finalised Tender Decision                                                                  |            |          |
|                                                                                                    | Minutes of                          | f Tender Committee                      | Proceedings Dated 29-09-2018                                                                     |            |          |
| -                                                                                                  |                                     |                                         |                                                                                                  |            |          |
| Tender No:                                                                                         | test-WT-OD                          | 0-2808-4                                | Closing Date/Time 28/09/2                                                                        | 2018 18:00 |          |
| Tender Com                                                                                         | mittee Membe                        | ers                                     |                                                                                                  |            |          |
| <u> </u>                                                                                           |                                     | 1                                       |                                                                                                  |            |          |
| Role                                                                                               |                                     | Designation                             | Name                                                                                             |            |          |
|                                                                                                    |                                     | _                                       |                                                                                                  |            |          |
| Convenor                                                                                           |                                     | DyCE/G/CRIS                             | KAMAL SHARMA                                                                                     |            |          |
| Convenor<br>Finance Me                                                                             | ember                               | DyCE/G/CRIS<br>Dy.FA/II                 | KAMAL SHARMA<br>MOHD. HASSAN                                                                     |            |          |
| Convenor<br>Finance Me<br>3rd Membe                                                                | ember<br>er                         | DyCE/G/CRIS<br>Dy.FA/II<br>Dy.CMM/G/1   | KAMAL SHARMA<br>MOHD. HASSAN<br>RAKESH KUMAR GUPTA                                               |            |          |
| Convenor<br>Finance M<br>3rd Membe                                                                 | ember<br>er                         | DyCE/G/CRIS<br>Dy.FA/II<br>Dy.CMM/G/1   | KAMAL SHARMA<br>MOHD. HASSAN<br>RAKESH KUMAR GUPTA                                               |            | Remarks  |
| Convenor<br>Finance M<br>3rd Memb                                                                  | ember<br>er                         | DyCE/G/CRIS<br>Dy.FA/II<br>Dy.CMM/G/1   | KAMAL SHARMA<br>MOHD. HASSAN<br>RAKESH KUMAR GUPTA                                               |            | Remarks  |
| Convenor<br>Finance Mo<br>3rd Memb                                                                 | ember<br>er                         | DyCE/G/CRIS<br>Dy.FA/II<br>Dy.CMM/G/1   | KAMAL SHARMA<br>MOHD. HASSAN<br>RAKESH KUMAR GUPTA<br>Share TC Minutes with TC Members           |            | Remarks  |
| Convenor<br>Finance M<br>3rd Memb                                                                  | ember<br>er                         | DyCE/G/CRIS<br>Dy.FA/II<br>Dy.CMM/G/1   | KAMAL SHARMA<br>MOHD. HASSAN<br>RAKESH KUMAR GUPTA<br>Share TC Minutes with TC Members           |            | Remarks  |
| Convenor<br>Finance M<br>3rd Memb                                                                  | ember<br>er                         | DyCE/G/CRIS<br>Dy.FA/II<br>Dy.CMM/G/1   | KAMAL SHARMA         MOHD. HASSAN         RAKESH KUMAR GUPTA    Share TC Minutes with TC Members |            | Remarks  |
| Convenor<br>Finance M<br>3rd Memb                                                                  | ember<br>er<br><b>r</b>             | DyCE/G/CRIS<br>Dy.FA/II<br>Dy.CMM/G/1   | KAMAL SHARMA         MOHD. HASSAN         RAKESH KUMAR GUPTA    Share TC Minutes with TC Members |            | Remarks  |
| Convenor<br>Finance M<br>3rd Memb<br>hare With<br>inance Membe<br>AMAL SHARMA<br>pshq.dyce1@gm     | ember<br>er<br><b>r</b><br>nail.com | DyCE/G/CRIS<br>Dy.FA/II<br>Dy.CMM/G/1   | KAMAL SHARMA         MOHD. HASSAN         RAKESH KUMAR GUPTA    Share TC Minutes with TC Members |            | Remarks  |
| Convenor<br>Finance M<br>3rd Memb<br>Share With<br>Finance Membe<br>CAMAL SHARMA<br>spshq.dyce1@gm | ember<br>er<br>r<br>r<br>nail.com   | DyCE/G/CRIS<br>Dy.FA/II<br>Dy.CMM/G/1   | KAMAL SHARMA<br>MOHD. HASSAN<br>RAKESH KUMAR GUPTA<br>Share TC Minutes with TC Members           |            | Remarks  |
| Convenor<br>Finance M<br>3rd Memb<br>Share With                                                    | ember<br>er<br>r<br>r               | DyCE/G/CRIS Dy.FA/II Dy.CMM/G/1 Remarks | KAMAL SHARMA<br>MOHD. HASSAN<br>RAKESH KUMAR GUPTA<br>Share TC Minutes with TC Members           |            | Remarks  |

### Sharing and signing of TC minutes

| Current Status<br>Currently Shared With                    | TCM [<br>Fin. M | Draft Shared<br>Iember, 3rd  | l<br>Member                                            | Version :<br>Digitally Signed By       | 1<br>Convenor |
|------------------------------------------------------------|-----------------|------------------------------|--------------------------------------------------------|----------------------------------------|---------------|
| Latest Notings<br>Convener<br>Convener                     | Ma<br>Ma        | ay Please pe<br>ay Please pe | eruse and sign the TC Min<br>eruse and sign the TC Min | utes<br>utes                           |               |
| TC Movement Notings<br>Withdraw from Members               | Accepta         | ance Noting                  | s Prev. Finalised                                      | Tender Decision<br>Share Draft Remarks |               |
|                                                            |                 |                              |                                                        |                                        |               |
| Withdraw from                                              |                 |                              | withdraw case from                                     | TC Members                             |               |
| Finance Member<br>KAMAL SHARMA<br>epshq.dyce1@gmail.com    |                 | Remarks                      | 2000 characters remaining                              |                                        | < >           |
|                                                            |                 |                              | sou characters remaining                               |                                        |               |
| <b>3rd Member</b><br>MOHD. HASSAN<br>epshq.dyfa2@gmail.com |                 | Remarks                      | 3800 characters remaining                              |                                        |               |
|                                                            |                 |                              | Save                                                   | el                                     |               |
| 12/11/11                                                   | 77              | 11:                          |                                                        |                                        |               |

### Signing / returning of TC minutes by members

**Tender Decision - Preview** 

T 🥶 🖬 🐴 🗟 🙀

| Tender Htle t                                                                                                    | est-WT-OD-2808-4<br>est RA tender for works                                                    | Dept/Rly:                                                                                                    | IREPS                | Closing Date/Time<br>Bidding System | 28/09/2018 18:00<br>Single Packet |
|----------------------------------------------------------------------------------------------------|------------------------------------------------------------------------------------------------|----------------------------------------------------------------------------------------------------|----------------------|-------------------------------------|-----------------------------------|
| Current Status                                                                                                    | TCM Draft Shared                                                                               | Ve                                                                                                    | rsion: 1             |                                     | I am : Tech. Member               |
| Currently Shared W                                                                                                    | ith Fin. Member, Tech. Mer                                                                     | mber Digitally                                                                                                    | Signed By Co         | nvenor                              |                                   |
| Latest Notings                                                                                                    |                                                                                                |                                                                                                    |                      |                                     |                                   |
| Convener                                                                                                    | May please peruse a                                                                            | and sign the TC minutes                                                                                                    |                      |                                     | 29-09-2018 13:28                  |
| Convener                                                                                                    | May please peruse a                                                                            | and sign the TC minutes                                                                                                    |                      |                                     | 29-09-2018 13:28                  |
| cceptance Notings                                                                                                    | Prev. Finalised Tender                                                                         | Decision                                                                                                    |                      |                                     |                                   |
| leturn to Convener V                                                                                                    | Vithout Signing                                                                                |                                                                                                    | Sha                  | are Draft Remarks                   |                                   |
| Tender No:                                                                                                    | test-WT-OD-2808-4                                                                              | Closi                                                                                                    | ing Date/Time        | 28/09/2018 18:00                    |                                   |
| Tender No:<br>Tender Commi                                                                                                    | test-WT-OD-2808-4                                                                              | Closi                                                                                                    | ing Date/Time        | 28/09/2018 18:00                    |                                   |
| Tender No:<br>Tender Commi                                                                                                    | test-WT-OD-2808-4 ttee Members Designation Dy/CE/G/CD15                                        | Closi                                                                                                    | ing Date/Time        | 28/09/2018 18:00                    |                                   |
| Tender No:<br>Tender Commi<br>Role<br>Convenor<br>Finance Mem                                                                                                    | test-WT-OD-2808-4 ttee Members Designation DyCE/G/CRIS                                         | Closi Name KAMAL SHARI MOHD HASS                                                                                                    | MA                   | 28/09/2018 18:00                    |                                   |
| Tender No:<br>Tender Commi<br>Role<br>Convenor<br>Finance Mem<br>Tech, Membe                                                                                                  | test-WT-OD-2808-4 ttee Members Designation DyCE/G/CRIS ber Dy.FA/II r Dy.CMM/G/1               | Closi Name KAMAL SHARI MOHD. HASS/                                                                                                    | MA<br>AN<br>AR GUPTA | 28/09/2018 18:00                    |                                   |
| Tender No:<br>Tender Commi<br>Role<br>Convenor<br>Finance Mem<br>Tech. Membe                                                                                                  | test-WT-OD-2808-4 ttee Members Designation DyCE/G/CRIS ber Dy.FA/II r Dy.CMM/G/1               | Name       KAMAL SHARI       MOHD. HASS/       RAKESH KUM.                                                                                                    | MA<br>AN<br>AR GUPTA | 28/09/2018 18:00                    | Remarks                           |
| Tender No:<br>Tender Commi<br>Role<br>Convenor<br>Finance Mem<br>Tech. Membe                                                                                                  | test-WT-OD-2808-4 ttee Members Designation DyCE/G/CRIS ber Dy.FA/II r Dy.CMM/G/1 t             | Name         S       KAMAL SHARI         MOHD. HASS/         RAKESH KUM                                                                                                   | MA<br>AR GUPTA       | 28/09/2018 18:00                    | Remarks                           |
| Tender No:<br>Tender Commi<br>Role<br>Convenor<br>Finance Mem<br>Tech. Member<br>1. Name of Work<br>2. Tender Notice                                                          | test-WT-OD-2808-4 ttee Members Designation DyCE/G/CRIS ber Dy.FA/II r Dy.CMM/G/1 t No. t       | Name         S       KAMAL SHARI         MOHD. HASS/         RAKESH KUM/         est RA tender for works         est-WT-OD-2808-4 dated 21.04                             | MA<br>AR GUPTA       | 28/09/2018 18:00                    | Remarks                           |
| Tender No:         Role         Convenor         Finance Mem         Tech. Member         1.       Name of Work         2.       Tender Notice         3.       Nature of Ten | test-WT-OD-2808-4 ttee Members Designation DyCE/G/CRIS ber Dy.FA/II r Dy.CMM/G/1 t No. t der C | Name         S       KAMAL SHARI         MOHD. HASS/         RAKESH KUM         est RA tender for works         est-WT-OD-2808-4 dated 21.04         OPEN / Single Packet | MA<br>AN<br>AR GUPTA | 28/09/2018 18:00                    | Remarks                           |

### Signing / returning of TC minutes by members

### Bottom portion of TC minutes

#### **10.0 OTHER TERMS & CONDITIONS**

| Туре                   | Description                                                                                         |
|------------------------|----------------------------------------------------------------------------------------------------|
| Time Preference Clause | Time Preference Clause shall be applicable against this contract.                                   |
| Price Variation Clause | Price Variation clause shall be applicable for Steel items in accordance with the tender conditions |

Undertaking by TC Members: None of the Tender Committee members have any personal interest in any companies/ agencies participating in the tender process.

| Convenor                                                               | 3rd Member                     | Finance Member               |
|------------------------------------------------------------------------|--------------------------------|------------------------------|
| KAMAL SHARMA<br>DyCE/G/CRIS<br>27/09/2018<br>Digitally Signed <b>Q</b> | Not Signed By 3rd Member       | Not Signed By Finance Member |
|                                                                        | Sign & Return to Convener Home | 2                            |

### Submission of TC reco. to accepting authority

| Current Status      | TCM Sig            | gned                      | Version: 1               |                  |
|---------------------|--------------------|---------------------------|--------------------------|------------------|
| Digitally Signed By | Conven             | or, Fin. Member, 3rd Mem  | ber                      |                  |
|                     |                    |                           |                          |                  |
| Latest Notings      |                    |                           |                          |                  |
| Convener            | May Please per     | use and sign the TC Minut | es                       |                  |
| Convener            | May Please per     | use and sign the TC Minut | es                       |                  |
| C Movement Notings  | Acceptance Notings | Prev. Finalised Tend      | ler Decision             |                  |
| hare with Members   |                    | Submit TCR to Accep       | ting Authority           |                  |
|                     | Minutes of Tend    | ler Committee Proceeding  | s Dated 25-09-2018 12:35 |                  |
| Tender No:          | testRAWorks4       |                           | Closing Date/Time        | 17/05/2018 17:35 |
| Tender Committe     | ee Members         |                           |                          |                  |
|                     |                    |                           |                          |                  |
|                     |                    |                           |                          |                  |

| Role     | Designation | Name         |
|----------|-------------|--------------|
| Convenor | DyCE/G/CRIS | KAMAL SHARMA |
|          |             |              |

### Options for accepting authority

| Tender Decision - Preview                 | 0                                          |                                                    |                             |                   |                                   |       |
|-------------------------------------------|--------------------------------------------|----------------------------------------------------|-----------------------------|-------------------|-----------------------------------|-------|
| Tender NotestR.Tender Titletest R         | <b>AWorks4</b><br>A tender for works       | Dept/Rly:                                          | IREPS                       | Closir<br>Biddir  | ig Date/Time 1<br>ng System T     | 7     |
| Current Status<br>Currently Shared With   | TCR Under Acceptance<br>Accepting Auth.    | Digita                                             | Version :<br>ally Signed By | 1<br>Convenor, Fi | <b>I am</b><br>n. Member, 3rd Mei | n     |
| Latest Notings<br>Convener<br>Convener    | DyCE/G/CRIS (epshq<br>May Please peruse ar | .dyce1@gmail.com) is the<br>nd sign the TC Minutes | Competent aut               | hority to         |                                   | NI NI |
| TC Movement Notings<br>Acceptance Options | Acceptance Notings                         | Prev. Finalised Tende                              | er Decision                 |                   |                                   |       |
|                                           | Minutes of Tender Commit                   | tee Proceedings Dated 2                            | 25-09-2018 12:              | 35                |                                   |       |
| Tender No: test                           | tRAWorks4                                  | c c                                                | Closing Date/Ti             | <b>me</b> 17/05/2 | 018 17:35                         |       |
| Tender Committee                          | Members                                    |                                                    |                             |                   |                                   |       |

### **Options for accepting authority**

#### Accepting Authority Decisions Acceptance of Tender Committee Recommendations Back Tender No. testRAWorks4 **Closing Date** 17/05/2018 17:35 **Tender Title** test RA tender for works **TCR Forwarded By** DyCE/G/CRIS( KAMAL SHARMA) DyCE/G/CRIS (epshq.dyce1@qmail.com) is the Competent authority to accept, reject or modify tender committee recommendations. With Remarks Tender committee recommendations are submitted for consideration please View Previous Acceptance Related Remarks My Decision Accept ۲ Accept Tender Committee Recommendations(no change in Qty, Rates, Decision) Accept Recommendations with Modification Instructions Discharge and Retender Discharge and Drop Case Return Return to Convener for Clarifications Reject Recommendations( TC to submit fresh recommendation ) Remarks: (Remarks should not be related to changes in recommended firm, quantity or rates)

3800 characters remaining

### Post acceptance

| Tender Decision Home Page (TD Home)                                          |                          |           |       |                   |                  |  |  |  |
|------------------------------------------------------------------------------|--------------------------|-----------|-------|-------------------|------------------|--|--|--|
| Click here to download User Manual for Online Tender Decision System (Works) |                          |           |       |                   |                  |  |  |  |
| Tender No:                                                                   | testRAWorks4             | Dept/Rly: | IREPS | Closing Date/Time | 17/05/2018 17:35 |  |  |  |
| Tender Title                                                                 | test RA tender for works |           |       | Bidding System    | Two Packet       |  |  |  |
| Initiate N                                                                   | lew Decision Process     |           |       |                   |                  |  |  |  |
| <ul> <li>Mark Cas</li> </ul>                                                 | e as Finalized           |           |       |                   |                  |  |  |  |

#### **Previously Finalized Tender Decisions**

| TD ID /<br>Ver | Accepted On            | Acceptance Type | Recc. Type                 | Decision | Pending Actions     | Action |
|----------------|------------------------|-----------------|----------------------------|----------|---------------------|--------|
| 5733 / 1       | 28-09-2018<br>22:45:12 | TCR Accepted    | Ordering / Nego / C. Offer | Ordering | LOA Letters Pending |        |

#### Withdrawn / Superceded Draft

| TD ID | Version         | Date | Remarks | Action |  |  |
|-------|-----------------|------|---------|--------|--|--|
|       | No Record Found |      |         |        |  |  |

### **TCR** actions

- Issue of Letter of Acceptance
- Issue of Negotiation Letters
- Opening of revised / negotiated bids submitted by the bidder
- Viewing of tabulation statement for negotiated bids
- Fixing of date of opening of financial bids (for 2 packet tenders)
- Incorporating the modification instructions as per the acceptance

| TCR Act | ions |           |                 |                       |         |
|---------|------|-----------|-----------------|-----------------------|---------|
|         |      |           |                 |                       |         |
| TD ID   | 5733 | Version 1 | TC Finalized on | 28-09-2018 22:45:12   | TD HOME |
|         |      | _         | Duenane (Mienu  | attens of Assentance  |         |
|         |      | -         | Prepare / view  | Letters of Acceptance |         |

| Tender Letter Of Acceptance TCR Act |                            |                              |           |       | tions TD HOME                       |                                |
|-------------------------------------|----------------------------|------------------------------|-----------|-------|-------------------------------------|--------------------------------|
| Tender No:<br>Tender Title          | testRAWork<br>test RA tend | t <b>s4</b><br>der for works | Dept/Rly: | IREPS | Closing Date/Time<br>Bidding System | 17-05-2018 17:35<br>Two Packet |
|                                     | CONDITIONS                 | LETTER OF ACCEPTANCE         |           |       |                                     | T 🥑 🖬 🖣 🗟 🙀                    |
| List of Firms (LO                   | A) [Total Reco             | ords : 1]                    |           |       |                                     |                                |

| Firm name (Bid Id)                  | Required or Not | Letter Status | Action |
|-------------------------------------|-----------------|---------------|--------|
| TEST BIDDER5-NOIDA [BidId :1807380] | Required        | Pending       | ×      |

In case it is subsequently decided that Letter Of Acceptance are not required to be conducted with any of these firms, please click on  $\times$  icon to cancel acceptance with the firm. Please click on > icon to restore a cancelled acceptance. Necessary approval may be obtained from competent authority for these purposes.

Letters of Acceptance Process Cancelled / Restored

| Firm name (Bid Id) | Decision<br>Type | Туре | Transaction by | Date | Remarks |
|--------------------|------------------|------|----------------|------|---------|
| No Record Found    |                  |      |                |      |         |

|    | General                  | The Competent Authority i.e <b>GM-MMIS- Modified</b> acting for and on behalf of the President of India has accepted your offered rates in connection with the subject work. The total cost of the work at the accepted rates works out to Rs. <u>175315929.34</u> (Seventeen Crore Fifty-Three Lakh Fifteen Thousand Nine Hundred And Twenty-Nine Rupees And Thirty-Four Pa). |
|----|--------------------------|----------------------------------------------------------------------------------------------------|
| 2. | Security<br>Money        | Applicable     O Not Applicable                                                                                                    |
|    |                          | A sum of Rs. 0.0 deposited as Earnest Money vide IREPS reference ID has                                                                                                    |
|    |                          | been retained towards initial Security Money for due and faithful fulfillment of the contract, and the balance Security Money will be recovered from                                                                                                    |
|    |                          | the progressive bills @ 10 % of the bill amount till it reaches 5 % of the contract value in terms of clause o                                                                                                    |
|    |                          | Additional remarks for Security Money                                                                                                    |
| 3. | Performance<br>Guarantee | Applicable     O Not Applicable                                                                                                    |
|    |                          | You are requested to submit Performance Bank Guarantee in the form as given in Clause o                                                                                                    |
|    |                          | Seventeen Crore Fifty-Three Lakh Fifteen Thousand Nine Hundred And Twenty-Nine Rupees And Thirty-Four F) within 30 days from the date of                                                                                                    |
|    |                          | issue of Letter of Acceptance, valid up to stipulated date of completion plus 60 days so that contract agreement can be executed.                                                                                                    |
|    |                          |                                                                                                    |
|    |                          | Additional remarks for Performance Guarantee                                                                                                    |
| 4. | Completion               | Additional remarks for Performance Guarantee The entire work shall be completed within 90 days from the date of issue of Letter of Acceptance.                                                                                                    |
| 4. | Completion<br>Period     | Additional remarks for Performance Guarantee         The entire work shall be completed within 90 days from the date of issue of Letter of Acceptance.         Additional remarks for Completion Period                                                                                                    |

Submit

| Tende         | er Letter Of Acco    | eptance                                  |           |                     | TCR Actio                           | ns TD HOM                | E       |                   |
|---------------|----------------------|------------------------------------------|-----------|---------------------|-------------------------------------|--------------------------|---------|-------------------|
| Ten<br>Ten    | der No:<br>der Title | testRAWorks4<br>test RA tender for works | Dept/Rly: | IREPS               | Closing Date/Time<br>Bidding System | 17-05-2018<br>Two Packet | 17:35   |                   |
| OVER          | VIEW LOA CO          | ILETTER OF ACCEPTANCE                    |           |                     |                                     | 1                        |         | 4 B. 🙀            |
| Firm          | name (Bid Id)        |                                          | Let       | ter of Acceptance S | itatus                              |                          | Actions |                   |
| TEST          | BIDDER5-NOIDA [      | BidId :1807380]                          | Not       | Required            |                                     |                          | e       |                   |
| Letter<br>No. | Published On         | Firm (Bid ID)                            | Letter    | Туре                | Letter<br>Status                    | Last Updated O           | n       | Action<br>(Firms) |

IREPS

EPS HQ-ENGINEERING DY C E C -I BPL, HABIBGANJ BHOPALI, 457003 Madhya Pradesh , India

Dated: 28-09-2018

Letter No: EPS HQ-ENGINEERING / testRAWorks4 /

M/s TEST BIDDER5-NOIDA Noida Noida- 20121323 Uttar Pradesh, India

Sub: Letter Of Acceptance

2.

Ref:

Tender No. testRAWorks4 closing date 17-05-2018 17:35 for test RA tender for works

Your bid ID 1807380 dated 17/05/2018 15:53

The Competent Authority i.e GM-MMIS- Modified acting for and on behalf of the President of India has accepted your offered rates in connection with the subject work. The total cost of the work at the accepted rates works out to Rs. 175315929.34 (Rupees Seventeen Crore Fifty-Three Lakh Fifteen Thousand Nine Hundred And Twenty-Nine Rupees And Thirty-Four Paise Only)

A sum of Rs.10000 deposited as Earnest Money vide IREPS reference ID PT34563 dated 21.04.2018 has been retained towards initial Security Money for due and faithful fulfillment of the contract, and the balance Security Money will be recovered from the progressive bills @ 10 % of the bill amount till it reaches 5 % of the contract value in terms of clause 5.5 of Standard Tender Conditions..

You are requested to submit Performance Bank Guarantee in the form as given in Clause 4.8 of Standard Tender Conditions equivalent to 5% of the contract value amounting to Rs. 175315929.34 (Rupees Seventeen Crore Fifty-Three Lakh Fifteen Thousand Nine Hundred And Twenty-Nine Rupees And Thirty-Four Paise Only) within 30 days from the date of issue of Letter of Acceptance, valid up to stipulated date of completion plus 60 days so that contract agreement can be executed.

The entire work shall be completed within 90 days from the date of issue of Letter of Acceptance.

All Other terms and conditions, as stipulated in the tender documents shall be applicable.

KAMAL SHARMA DyCE/G/CRIS

Sign & Publish Letter

#### Awarded Quantities And Rates

| Item<br>Sno. | Item Desc                                                                                                    | Item Code   | Item Qty | Qty Unit       | Unit Rate<br>(Rs) | Escl.<br>(%) | Advt.Value<br>(Rs) | Bid F<br>Rate | tate/ Unit | Bid Amount (Rs) |
|--------------|----------------------------------------------------------------------------------------------------|-------------|----------|----------------|-------------------|--------------|--------------------|---------------|------------|-----------------|
| Sched        | ule A-SOR1 (Item Directory - EPSHQ-U                                                                                                    | SSOR-2010-V | /er-16)  |                |                   |              | 32462792.33        | 0.50          | % Above    | 32625106.29     |
| 1            | items of chapter 1                                                                                                    |             | View     | Details        |                   | 10.00        | 32218787.92        |               |            |                 |
| 2            | Loading/Unloading F.P.S. / Modular bricks<br>including manual lead upto 50m and<br>stacking properly into/from trucks, trailors<br>or wagons | 021010      | 11.00    | 1000 Nos.      | 357.81            | 12.00        | 4.41               |               |            |                 |
| 3            | Items of chapter 3                                                                                                    |             | Lump     | ) Sum          |                   | 22.00        | 244000.00          |               |            |                 |
|              |                                                                                                    |             |          |                | Schedu            | le Totals    |                    |               |            | 32625106.29     |
| Sched        | ule B-NS1 (Item Directory - EPS-HQ-N                                                                                                    | 5-Ver-2012) |          |                |                   |              | 8262823.14         | 3             |            |                 |
| 1            | Items of chapter 1 (NS Directory)                                                                                                    |             | View I   | <u>Details</u> |                   | (-)<br>10.00 | 8262823.14         | 0.25          | % Above    | 8283480.20      |
|              |                                                                                                    |             |          |                | Schedu            | le Totals    |                    |               |            | 8283480.20      |
| Sched        | ule C-NS2 (Item Directory - Not Applic                                                                                                    | able)       |          |                |                   |              | 5296.45            | 8             |            |                 |
| 1            | NS item non directory                                                                                                    | 1           | 23       | Set            | 234.98            | (-) 2.00     | 5296.45            | 2.00          | % Above    | 5402.38         |
|              |                                                                                                    |             |          |                | Schedu            | le Totals    |                    |               |            | 5402.38         |
| Sched        | ule D-SOR2 (Item Directory - EPSHQ-U                                                                                                    | SSOR-2010-V | /er-16)  |                |                   |              | 140591455.41       |               |            |                 |
| 1            | Items of chapter 13                                                                                                    |             | View     | Details        |                   | At Par       | 24351813.25        | 1.00          | % Above    | 24595331.38     |
| 2            | Items of chapter 14                                                                                                    |             | View     | <u>Details</u> |                   | 14.00        | 116239642.16       | 0.75          | % Above    | 117111439.48    |
|              |                                                                                                    |             |          |                | Schedu            | le Totals    |                    |               |            | 141706770.86    |
|              |                                                                                                    |             |          |                | Tot               | al Value     | 181322367.33       | l.            |            | 182620759.73    |
|              |                                                                                                    |             |          |                |                   |              | Rebate on Total    | Value         | e (%)      | 4.00            |
|              |                                                                                                    |             |          |                |                   |              | Net Bid Value      |               |            | 175315929.34    |

#### Item Breakup

| Schedule | A-SOR1                                        |                                                                                          |     |     |       |         |  |
|----------|-----------------------------------------------|------------------------------------------------------------------------------------------|-----|-----|-------|---------|--|
| Item - 1 | items of chapter                              | 1                                                                                        |     |     |       |         |  |
| S No.    | No. Item No Description of Item Unit Qty Rate |                                                                                          |     |     |       |         |  |
|          |                                               | Extra for lead of earth work above initial lead of 50m, in all kind of soils and rocks : |     |     |       |         |  |
| 1        | 011051                                        | for every 50 m or part thereof - lead over 50m and upto 150m                             | cum | 34  | 10.74 | 365.16  |  |
| 2        | 011052                                        | for every 50m or part thereof - lead over 150m and upto 500m                             | cum | 523 | 8.50  | 4445.50 |  |
| A        |                                               |                                                                                          |     |     |       |         |  |

| Tender Letter              | Of Acceptance      | 6                          |           |                          | TCR Actions                         | TD HOME                  |         |                  |
|----------------------------|--------------------|----------------------------|-----------|--------------------------|-------------------------------------|--------------------------|---------|------------------|
| Tender No:<br>Tender Title | testRA<br>test RA  | Works4<br>tender for works | Dept/Rly: | IREPS                    | Closing Date/Time<br>Bidding System | 17-05-2018<br>Two Packet | 17:35   |                  |
| OVERVIEW                   | LOA CONDITIO       | NS LETTER OF ACCEPTANCE    |           |                          |                                     |                          | T 🥶 🖬 🤞 | 12               |
| Firm name (B               | id Id)             |                            | Le        | tter of Acceptance State | IS                                  |                          | Actions |                  |
| TEST BIDDER5               | -NOIDA [BidId :180 | )7380]                     | Le        | tter Issued              |                                     |                          |         |                  |
|                            |                    |                            |           |                          |                                     |                          |         | 22               |
| Letter No.                 | Published On       | Firm (Bid ID)              | L         | etter Type               | Letter<br>Status                    | Last Updated             | On      | Action<br>(Firms |

#### Document delivery acknowledgement activity done by following users

#### Letter No. : 2955

| Action                              | Ву | On |
|-------------------------------------|----|----|
| Document List Seen<br>(1st Viewing) |    |    |
| Document Read<br>(1st Reading)      |    |    |
| Document Acknowledged               |    |    |
| 192.                                |    |    |
| Email Sent To                       |    |    |

| Tender l                 | Decision Home                                | Page (TD Home)                                          |                                          |                                           |                      |                     |        |
|--------------------------|----------------------------------------------|---------------------------------------------------------|------------------------------------------|-------------------------------------------|----------------------|---------------------|--------|
| Click here<br>Please use | to download <i>User</i><br>Internet Explorer | Manual for Online Tender<br>version 10.0 or later, with | Decision System (V<br>compatibility view | <i>Works) 🗰</i><br>settings turned off (1 | Click here to know n | nore).              |        |
| Tender N                 | lo: test-WT-O                                | D-2808-4                                                | Dept/Rly:                                | IREPS                                     | Closing Date/Time    | 28/09/2018 18:00    |        |
| Tender T                 | itle test RA ten                             | der for works                                           |                                          |                                           | Bidding System       | Single Packet       |        |
| • Initia                 | Finalized Tende                              | r Decisions                                             |                                          |                                           |                      |                     |        |
| TD ID /<br>Ver           | Accepted On                                  | Acceptance Type                                         | Recc. T                                  | уре                                       | Decision             | Pending Actions     | Action |
| F770 / 4                 | 29-09-2018                                   | TCR Accented                                            | Orderin                                  | a / Nego / C. Offer                       | Negotiation          | Negotiation Letters | RIDC   |

#### Withdrawn / Superceded Draft

| TD ID | Version | Date | Remarks         | Action |
|-------|---------|------|-----------------|--------|
|       |         |      | No Record Found | ÷      |

| TCR Actions |           |                                     |         |
|-------------|-----------|-------------------------------------|---------|
| TD ID 5772  | Version 1 | TC Finalized on 29-09-2018 13:44:24 | TD HOME |
|             |           | Prepare / View Negotiation Letters  |         |

| Tender Negotiation                                                          |                    |                |                     |                     | TCR #                              | Actions T    | DHOME                     |
|-----------------------------------------------------------------------------|--------------------|----------------|---------------------|---------------------|------------------------------------|--------------|---------------------------|
| Tender No:     JUGUL_210818_1       Tender Title     Decision at schedule L | Level              | Dept/          | RIy: IREPS          |                     | Closing Date/Tim<br>Bidding System | e 20-<br>Two | 08-2018 15:00<br>o Packet |
| VERVIEW NEGOTIATION DETAILS NEG                                             | GOTIATION LETTER   | OPEN/ VIEW NEG | GOTIATED BIDS       |                     |                                    |              |                           |
| List of Firms (Nego.) [Total Records : 3]                                   |                    |                |                     |                     |                                    |              |                           |
| Firm name (Bid Id)                                                          | Required or<br>Not | Negotiation    | details             |                     | Bid Details                        |              | Action                    |
|                                                                             |                    | Letter         | Nego Date           | Closing Date        | Received                           | Opened       | T                         |
| TEST BIDDER1-COCHIN [BidId :1808894]                                        | Required           | Published      | 22/08/2018<br>11:00 | 23/08/2018<br>13:00 | No                                 | No           | ×                         |
| TEST BIDDER2-RAIPUR [BidId :1808895]                                        | Required           | Published      | 22/08/2018<br>11:00 | 23/08/2018<br>13:00 | No                                 | No           | ×                         |
| TEST BIDDER3-HYDRABAD [BidId :1808896]                                      | ] Required         | Published      | 22/08/2018<br>11:00 | 23/08/2018<br>13:00 | No                                 | No           | ×                         |

In case it is subsequently decided that negotiations are not required to be conducted with any of these firms, please click on X icon to cancel negotiations with the firm. Please click on S icon to restore a cancelled negotiation. Necessary approval may be obtained from competent authority for these purposes.

#### Negotiations Cancelled / Restored

| Firm name (Bid Id) | Decision Type | Туре | Transaction by | Date | Remarks |
|--------------------|---------------|------|----------------|------|---------|
| No Record Found    |               |      |                |      |         |

- Date of Negotiations
- Closing Date for Bid Submission
- Purpose of Negotiations
- Venue of Negotiations
- Remarks
- Validity of Original Offer
- Validity of Revised Offer

| Tender Negotiation                                              |              |                      |                     | TCR A                               | Actions TD HOME                   |
|-----------------------------------------------------------------|--------------|----------------------|---------------------|-------------------------------------|-----------------------------------|
| Tender No:test-WT-OD-2808-4Tender Titletest RA tender for works |              | Dept/Rly:            | IREPS               | Closing Date/Time<br>Bidding System | 28-09-2018 18:00<br>Single Packet |
| VERVIEW NEGOTIATION DETAILS NEGOTI                              | ATION LETTER | OPEN/ VIEW NEG       | GOTIATED BIDS       |                                     |                                   |
| Date of Negotiation                                             | 29/09/2      | 2018                 | 15 🗸 : 00           | 0 🗸                                 |                                   |
| Closing Date for Bid Submission                                 | 29/09/2      | :018                 | 16 🗸 : 00           | 0 🗸                                 |                                   |
| Purpose of Negotiations                                         | Price r      | negotiations 🗹 Disc  | ussion on Offer Con | ditions                             |                                   |
| Venue of Negotiations                                           | EPS ITPI     | Buildings 7th Floor, | Ring Road New De    | lhi                                 |                                   |
| Remarks                                                         | Please       | bring all the        | supporting docu     | ments for justifying                | your rates                        |
| Form A- Validity for Original Offers (days)                     | 45           |                      |                     |                                     |                                   |
| (to be counted norn closing date of nego.)                      |              |                      |                     |                                     |                                   |

#### **Negotiation Details Added Successfully**

| Tender Negoti              | iation                                      |                   |                |              |                                | TCR Actions | TD HOME                           |
|----------------------------|---------------------------------------------|-------------------|----------------|--------------|--------------------------------|-------------|-----------------------------------|
| Tender No:<br>Tender Title | test-WT-OD-2808-4<br>test RA tender for wor | rks               | Dept/Rly:      | IREPS        | Closing Date,<br>Bidding Syste | /Time<br>em | 28-09-2018 18:00<br>Single Packet |
|                            | EGOTIATION DETAILS                          | EGOTIATION LETTER | OPEN/ VIEW NEG | OTIATED BIDS |                                |             |                                   |

Saved Data

| Nego. Date       | Closing Date     | Original Offers Validity<br>(days) | Revised Offers Validity<br>(days) | Remarks                                                                | Action |
|------------------|------------------|------------------------------------|-----------------------------------|------------------------------------------------------------------------|--------|
| 29/09/2018 15:00 | 29/09/2018 16:00 | 45                                 | 45                                | Please bring all the supporting<br>documents for justifying your rates | ji 🦉   |

OVERVIEW NEGOTIATION DETAILS NEGOTIATION LETTER OPEN/ VIEW NEGOTIATED BIDS

| Firm (Bid ID)                         | Negotiation Date | Closing Date     | Letter Status | Action(Firms) | Action<br>(Stage) |
|---------------------------------------|------------------|------------------|---------------|---------------|-------------------|
| TEST BIDDER6-LUCKNOW [BidId :1809517] | 29/09/2018 15:00 | 29/09/2018 16:00 | Pending       | 01            | 1                 |
| TEST BIDDER4-DELHI [BidId :1809502]   | 29/09/2018 15:00 | 29/09/2018 16:00 | Pending       | 01            |                   |

#### Letters Issued / Withdrawn/ Modified

| Letter<br>No.                                                                                                    | Published On | Firm (Bid ID) | Туре | Last Updated<br>On | Letter Status | Action<br>(Firms) |
|----------------------------------------------------------------------------------------------------|--------------|---------------|------|--------------------|---------------|-------------------|
| and the second second second second second second second second second second second second second second second |              |               |      |                    |               |                   |

#### OVERVIEW NEGOTIATION DETAILS NEGOTIATION LETTER OPEN/ VIEW NEGOTIATED BIDS

| Firm (Bid ID)                         | Negotiation Date | Closing Date     | Letter Status | Action(Firms) | Action<br>(Stage) |
|---------------------------------------|------------------|------------------|---------------|---------------|-------------------|
| TEST BIDDER6-LUCKNOW [BidId :1809517] | 29/09/2018 15:00 | 29/09/2018 16:00 | Published     |               | 01                |
| TEST BIDDER4-DELHI [BidId :1809502]   | 29/09/2018 15:00 | 29/09/2018 16:00 | Published     | 3             |                   |

#### Letters Issued / Withdrawn/ Modified

| Letter<br>No. | Published On           | Firm (Bid ID)                         | Туре               | Last Updated<br>On     | Letter Status | Action<br>(Firms) |
|---------------|------------------------|---------------------------------------|--------------------|------------------------|---------------|-------------------|
| 4502          | 29/09/2018<br>14:12:33 | TEST BIDDER6-LUCKNOW [BidId :1809517] | Negotiation Letter | 29/09/2018<br>14:12:33 | Published     | Ĩ                 |
| 4501          | 29/09/2018<br>14:12:33 | TEST BIDDER4-DELHI [BidId :1809502]   | Negotiation Letter | 29/09/2018<br>14:12:33 | Published     | Ĩ                 |

## Opening of negotiated bids

| Tender Neg                 | otiation                               |                    |                 |             | TCR Actio                           | ns TD HOME                        |
|----------------------------|----------------------------------------|--------------------|-----------------|-------------|-------------------------------------|-----------------------------------|
| Tender No:<br>Tender Title | test-WT-OD-2808-<br>test RA tender for | <b>4</b><br>works  | Dept/Rly:       | IREPS       | Closing Date/Time<br>Bidding System | 28-09-2018 18:00<br>Single Packet |
| OVERVIEW                   | NEGOTIATION DETAILS                    | NEGOTIATION LETTER | OPEN/ VIEW NEGO | TIATED BIDS |                                     |                                   |
| etters Issue               | d                                      | Bids Received      | Sta             | atus        |                                     | Action                            |
|                            |                                        | 0                  | Liv             | e           |                                     | Not Yet Due                       |

- My Post Tender Activities
  - Negotiation —

| Dept/Rly.<br>Unit                 | Tender No.            | Tender Title                   | Letter Date (LetterId)  | Nego.<br>Date       | Bid<br>Submission<br>Date | Nego.<br>Offer<br>Status        | Actions     |
|-----------------------------------|-----------------------|--------------------------------|-------------------------|---------------------|---------------------------|---------------------------------|-------------|
| EPS HQ-<br>ENGINEERING /<br>IREPS | test-WT-OD-<br>2808-4 | test RA<br>tender for<br>works | 29/09/2018 14:12 (4501) | 29/09/2018<br>15:00 | 29/09/2018<br>16:00       | Live-Bid<br>Not<br>Submitted    | <b>&gt;</b> |
| CRIS<br>PURCHASE /<br>IREPS       | S12SeptWk03           | S12SeptWk03                    | 27/09/2018 11:39 (4490) | 27/09/2018<br>14:45 | 27/09/2018<br>16:00       | Lapsed-<br>Bid Not<br>Submitted | Ш,          |

### Opening of negotiated bids

OVERVIEW NEGOTIATION DETAILS NEGOTIATION LETTER OPEN/ VIEW NEGOTIATED BIDS

List of Firms (Nego.) [Total Records : 2]

| Firm name (Bid Id)                    | Required or<br>Not | Negotiation | details             |                     | Bid Details | Action |   |
|---------------------------------------|--------------------|-------------|---------------------|---------------------|-------------|--------|---|
|                                       |                    | Letter      | Nego Date           | Closing Date        | Received    | Opened |   |
| TEST BIDDER4-DELHI [BidId :1809502]   | Required           | Published   | 29/09/2018<br>15:00 | 29/09/2018<br>16:00 | Yes         | No     | × |
| TEST BIDDER6-LUCKNOW [BidId :1809517] | Required           | Published   | 29/09/2018<br>15:00 | 29/09/2018<br>16:00 | No          | No     | × |

| Tender Negotia | tion                     |           |       | TCR Actio         | ns TD HOME       |
|----------------|--------------------------|-----------|-------|-------------------|------------------|
| Tender No:     | test-WT-OD-2808-4        | Dept/Rly: | IREPS | Closing Date/Time | 28-09-2018 18:00 |
| Tender Title   | test RA tender for works |           |       | Bidding System    | Single Packet    |

OVERVIEW NEGOTIATION DETAILS NEGOTIATION LETTER OPEN/ VIEW NEGOTIATED BIDS

| Letters Issued | Bids Received | Status | Action      |
|----------------|---------------|--------|-------------|
| 2              | 2             | Live   | Not Yet Due |

### Opening of negotiated bids

| Tender Negotia             | ation                                         |           |       | TCR Act                             | ions          | TD HOME                  |
|----------------------------|-----------------------------------------------|-----------|-------|-------------------------------------|---------------|--------------------------|
| Tender No:<br>Tender Title | test-WT-OD-2808-4<br>test RA tender for works | Dept/Rly: | IREPS | Closing Date/Time<br>Bidding System | 28-0<br>Singl | 9-2018 18:00<br>e Packet |

OVERVIEW NEGOTIATION DETAILS NEGOTIATION LETTER OPEN/ VIEW NEGOTIATED BIDS

| Letters Issued | Bids Received | Status               | Action |
|----------------|---------------|----------------------|--------|
| 2              | 2             | Lapsed - Yet to Open | ۵ 🕲    |

| Tender Negotiation        |                                              |                    |            |                 | TCR Act                             | tions TD HOME                     |
|---------------------------|----------------------------------------------|--------------------|------------|-----------------|-------------------------------------|-----------------------------------|
| Tender No:<br>Tender Titl | test-WT-OD-2808-4<br>le test RA tender for w | l<br>vorks         | Dept/Rly:  | IREPS           | Closing Date/Time<br>Bidding System | 28-09-2018 18:00<br>Single Packet |
| OVERVIEW                  | NEGOTIATION DETAILS                          | NEGOTIATION LETTER | OPEN/ VIEW | NEGOTIATED BIDS |                                     |                                   |

| Letters Issued | Bids Received | Status | Action      |
|----------------|---------------|--------|-------------|
| 2              | 2             | Opened | n <b>h.</b> |

- **Encryption** is a process of converting readable data into unreadable characters to prevent unauthorized access.
- It is treated like any other data (it can be stored, sent, etc.)
- To read the data, the recipient must **decrypt**, or decipher, it into a readable form.

- The unencrypted, readable data is called *plaintext*.
- The encrypted (scrambled) data is called *ciphertext*.
- An *encryption algorithm*, or *cypher*, is a set of steps that can convert readable plaintext into unreadable ciphertext.

| Simple Encryption Algorithms |                                                  |             |             |                                        |  |
|------------------------------|--------------------------------------------------|-------------|-------------|----------------------------------------|--|
| Name                         | Algorithm                                        | Plaintext   | Ciphertext  | Explanation                            |  |
| Transposition                | Switch the order of characters                   | SOFTWARE    | OSTFAWER    | Adjacent characters swapped            |  |
| Substitution                 | Replace characters with other<br>characters      | INFORMATION | WLDIMXQUWIL | Each letter replaced with another      |  |
| Expansion                    | Insert characters between existing<br>characters | USER        | UYSYEYRY    | Letter Y inserted after each character |  |
| Compaction                   | Remove characters and store<br>elsewhere         | ACTIVATION  | ACIVTIN     | Every third letter removed (T, A, O)   |  |

- An encryption key is a set of characters that the originator of the data uses to encrypt the plaintext and the recipient of the data uses to decrypt the ciphertext.
- With private key encryption, also called symmetric key encryption, both the originator and the recipient use the same secret key to encrypt and decrypt the data.
- Public key encryption, also called asymmetric key encryption, uses two encryption keys, a public and a private.
  - A message generated with a public key can be decrypted only with the private key.

- Some operating systems and e-mail programs allow you to encrypt the contents of files.
- Programs such as pretty Good Privacy (PGP) can be used as well.
- A digital signature is an encrypted code that a person, Web site, or organization attaches to an electronic message to verify the identity of the message sender.
- It consists of the user's name and a *hash* of all or part of the message, which is a mathematical formula that generates a code from the contents of the message.

- Many Web browsers offer 40-bit, 128-bit, and even 1024-bit encryption, which are even higher levels of protection since they have longer keys.
- A Web site that uses encryption techniques is known as a **secure site**, which use digital certificates along with a security protocol.

## **Digital Certificates**

- A digital certificate is a notice that guarantees a user or a Web site is legitimate.
- A certificate authority (CA) is an authorized person or company that issues and verifies digital certificates.

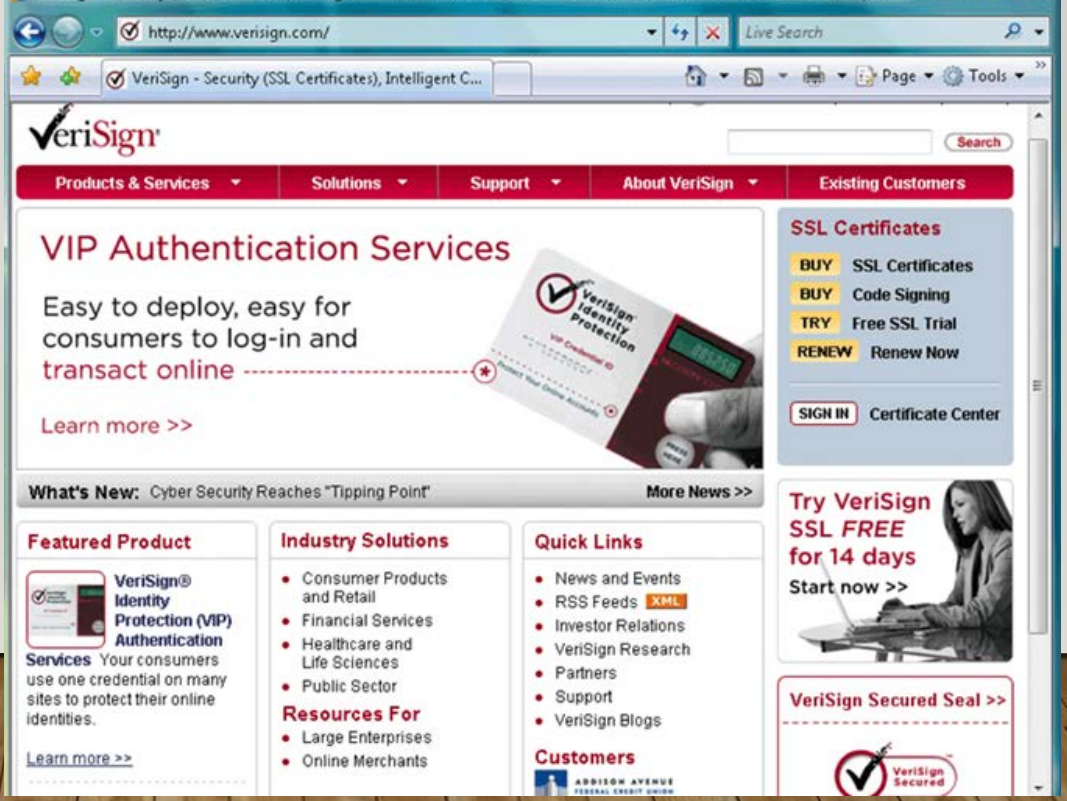
## Transport Layer Security

- Transport Layer Security (TLS) a successor to Secure Sockets Layer (SSL), provides encryption of all data that passes between a client and an Internet server.
- Both ends require a certificate and prevents perpetrators from accessing or tampering with communications
- TLS protected websites typically begin with https, instead of http.

## **Transport Layer Security**

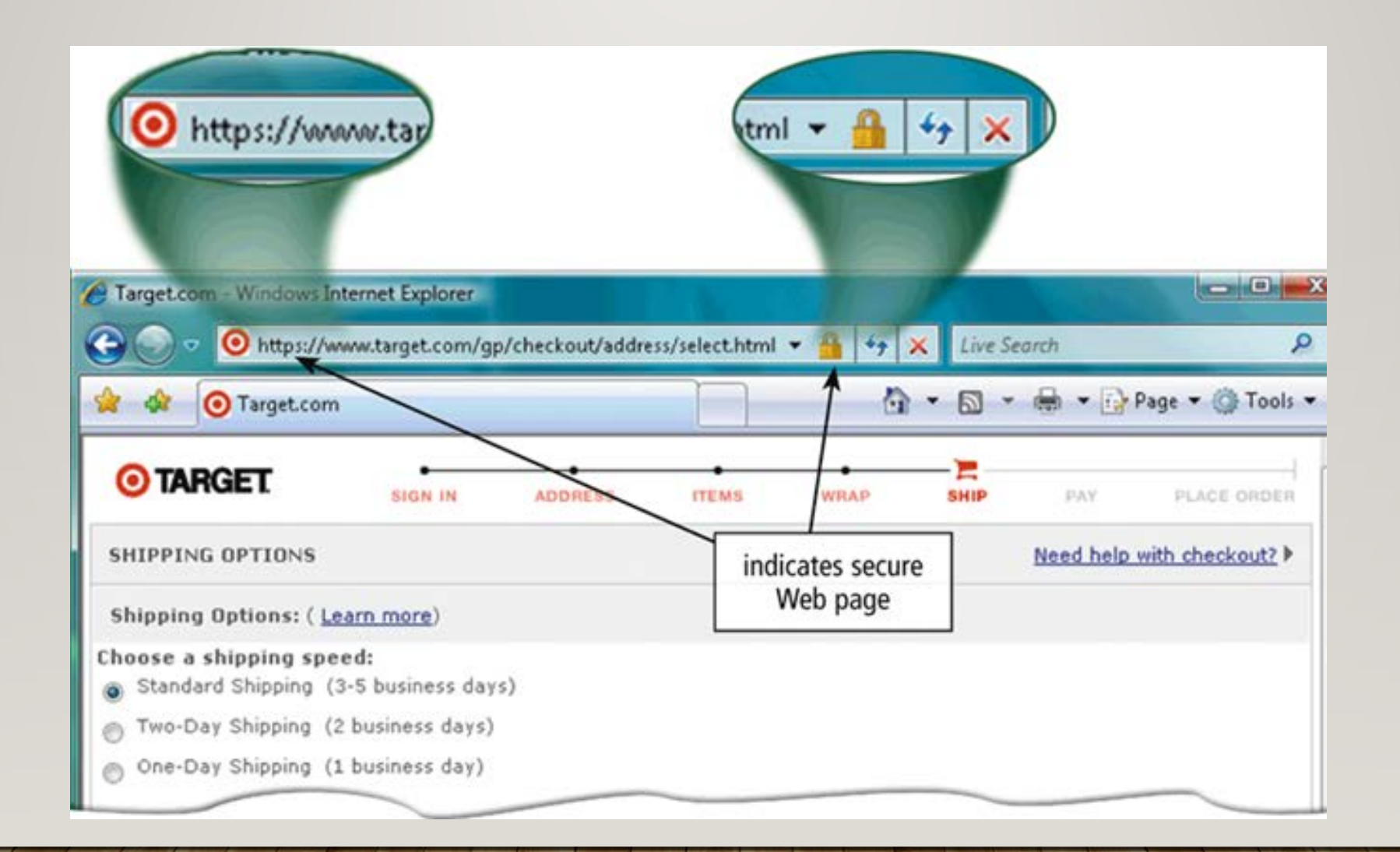

# Secure HTTP

- Secure HTTP (S-HTTP) allows users to choose an encryption scheme for data that passes between a client and server.
- It is more difficult than TLS to use, but it is also more secure.

### Assurance Levels

- Class I
  - This provides a basic level of assurance relevant to environments where there are risks and consequences of data compromise, but they are not considered to be of major significance.
- Class II
  - This level is relevant to environments where risks and consequences of data compromise are moderate. This may include transactions having substantial monetary value or risk of fraud, or involving access to private information where the likelihood of malicious access is substantial.
- Class III
  - This level is relevant to environments where threats to data are high or the consequences of the failure of security services are high. This may include very high value transactions or high levels of fraud risk.
- Aadhar eKyc-OTP
  - This level is relevant to environments where OTP based Aadhaar-eKyc authentication is acceptable method for credential verification prior to issuance of DSC. Certificate holder's

private keys are created on hardware and destroyed immediately after one time usage at this assurance level.

#### **THANK YOU**